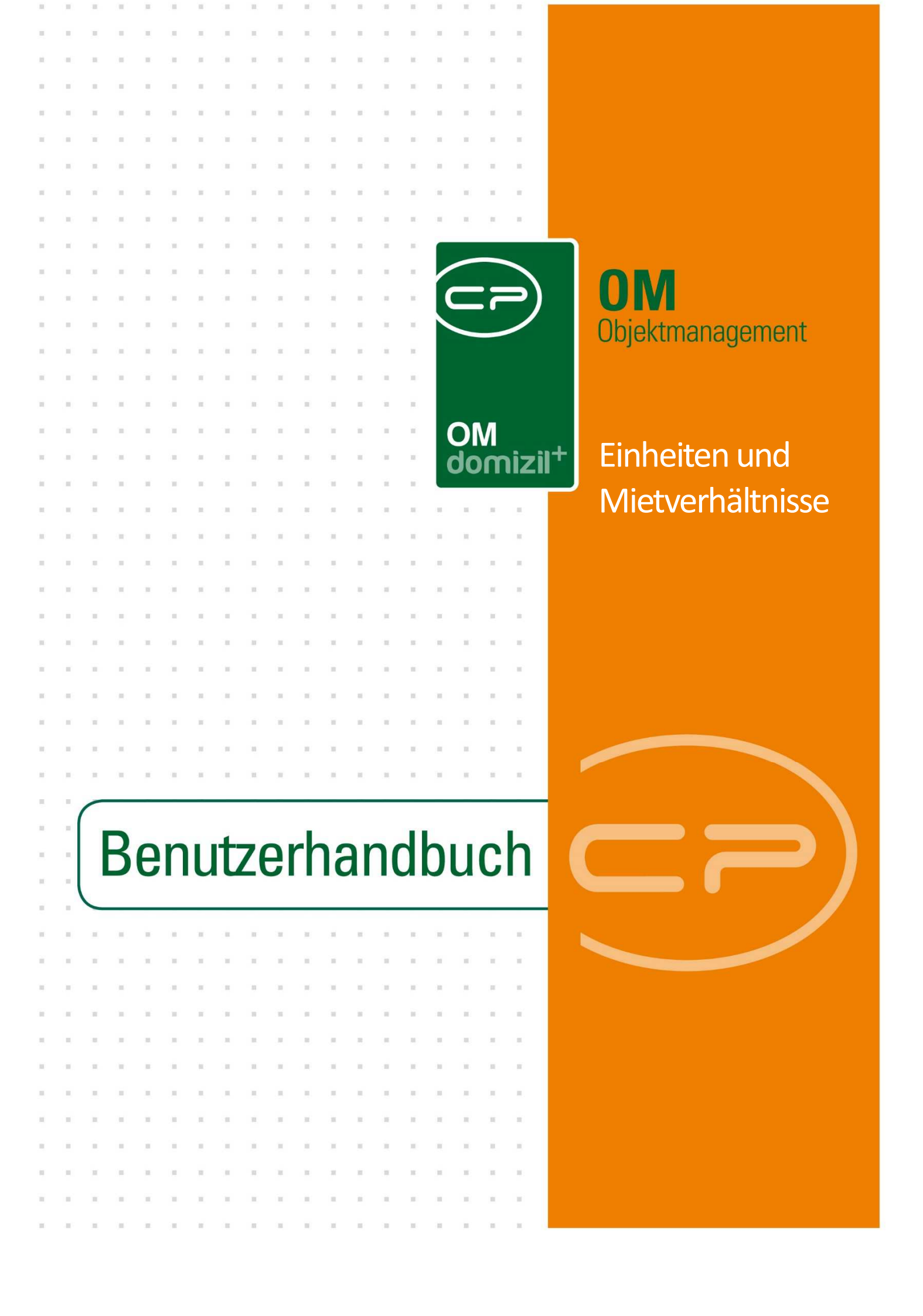

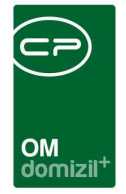

10

# Inhaltsverzeichnis

10 10 

| 1. | Allgemein3                                               |
|----|----------------------------------------------------------|
| 2. | Die Einheitenübersicht4                                  |
|    | Register Einheiten4                                      |
|    | Register Eigentümer / Mieter5                            |
| 3. | Detaildialog Einheit7                                    |
|    | Register Allgemein                                       |
|    | Register Personen12                                      |
|    | Register Ausstattung13                                   |
|    | Register Flächen / Aufteilung14                          |
|    | Register Indiv Felder15                                  |
|    | Register Verkettung16                                    |
| 4. | Bestandsverhältnis17                                     |
|    | Register Allgemein                                       |
|    | Sicherheitsleistungen: Kaution, Finanzierungsbeitrag usw |
|    | Register WBF-Prüfung22                                   |
|    | Register Zahlung23                                       |
|    | Register Funktionen24                                    |
|    | Register Verkettung24                                    |
|    | Register Indiv Felder25                                  |

 10 10 10

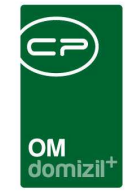

ï

N N N

| 5. | Berichte                                |
|----|-----------------------------------------|
|    | Berichte im Hauptmenü26                 |
|    | Leerstehungslisten                      |
|    | Wohnungsliste aller Objekte29           |
|    | Status der Einheiten                    |
|    | Sicherstellungen32                      |
|    | Vergabestellen                          |
|    | Einheiten-Funktionsliste35              |
|    | Befristeter Mietvertrag37               |
|    | Kautionen                               |
|    | Berichte im Objektmenü                  |
|    | Einheitenliste                          |
|    | Übergabeliste40                         |
|    | Sonstige Berichte41                     |
|    | Kontoauszug41                           |
| 6. | Konfiguration43                         |
|    | Zuweisungsberechtigte Vergabestellen 13 |
|    |                                         |
|    | Berechtigungen                          |
|    | Globale Variablen                       |
|    | Konfigurationstabellen48                |

N N N

1. 11

. . .

10

N N N

|  | = |  |  | <br> |  | <br> |                            |  |  | - | <br> | <br> | - |  |  |
|--|---|--|--|------|--|------|----------------------------|--|--|---|------|------|---|--|--|
|  |   |  |  |      |  |      | OM<br>domizil <sup>+</sup> |  |  |   |      |      |   |  |  |

# 1. Allgemein

Ausgehend vom Objektmenü ist die Verwaltung der in einem Objekt vorhandenen Einheiten und der dazugehörigen Bestandsnehmer möglich. Durch Anklicken der Schaltflächen *Einheiten* oder *Bestandsnehmerdaten* im Bereich Einheiten wird die Einheitenübersicht geöffnet (je nach Auswahl in einem der beiden Register).

| Objekt: 00185 / 0 Obermühlbach 721*6473                                                                                                    | Nenns < <tigteststand>&gt;</tigteststand>                                                                                                    |                             |       |
|----------------------------------------------------------------------------------------------------|----------------------------------------------------------------------------------------------------|-----------------------------|-------|
| Objekt: 00185 / 0 Obermühlbach                                                                                                    | 721*6473 Wenns                                                                                                    |                             | тиз   |
| Objekt: 185 VEH: 0 ✔ 【                                                                                                    | Auswahl                                                                                                    | ierte Menüeinträge anzeigen |       |
| Suche<br>Alle Dialoge<br>Alle Ausdrucke<br>Cobjektdaten<br>Cobjektdaten<br>Cobjektdat | Art Name Dialog Interessen pro Projekt Dialog Parkplätze Dialog Bestandnehmerdaten Bericht Einheiten-Funktions-Liste Bericht Wohnungsblatt Sanierungsdarlehen Dialog Einheiten Bericht Leerstehungen Anzahl Datensätze: 8 Gefilterte Datenmenge | An / Neu Liste<br>0         |       |
| Aktualisieren Dokumente 🔍 🔺                                                                                                    | ion                                                                                                    |                             | <br>X |

Abbildung 1 - Objektdetails

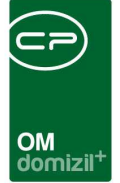

# 2. Die Einheitenübersicht

Die Einheitenübersicht besteht aus zwei Registern, in denen jeweils die Daten zu den Einheiten an sich und zu den Bestandnehmern dargestellt werden. Der obere Bereich des Fensters ist in beiden Registern gleich: Ganz oben wird das gewählte Objekt angezeigt. Dieses können Sie wechseln, indem Sie im Feld *Objekt* eine Objektnummer eingeben und auf *Suchen* klicken. Außerdem können Sie nur die Einheiten bzw. Bestandnehmer einer *VEH* (Verrechnungseinheit) oder eines *Stiegenhauses* anzeigen lassen. Beachten Sie bitte bei der Verrechnungseinheit, dass Sie dazu auch einen Sachbereich wählen müssen, da es verschiedene Verrechnungseinheiten gibt. Mit Klick auf *zum Objekt* gelangen Sie zu den Stammdaten des Objekts.

# Register Einheiten

| Objek  | t: 0 | 0185 / 0     | Obermühlba       | ch 721*64 | 473 We   | nns      |                     |                |                |                      |                |                        |           |             | тк                       |
|--------|------|--------------|------------------|-----------|----------|----------|---------------------|----------------|----------------|----------------------|----------------|------------------------|-----------|-------------|--------------------------|
| skt    |      |              | 185 Sachbereich. | ВК 🔻      | VEH      |          | 👻 🔎 Suchen          |                | Stiegenhaus    | Alle                 |                | •                      | Alle Vere | chnungseint | neiten [ 🛃 Zum Objekt    |
| heiten | Ei   | gentümer / I | Mieter           |           |          |          |                     |                |                |                      |                |                        |           |             |                          |
|        |      |              | - 6              |           |          |          |                     |                |                |                      |                |                        |           | Zur         | Einheit                  |
| Typus  | VEH  | EHArt        | Unterbestandsart | EH Nummer | EH Top   | EH PLZ   | EH Strasse          | EH Typus       | EH Stockwerk E | H WBF m <sup>2</sup> | EH Räumeanzahl | EH NNFL m <sup>2</sup> | EH He 🔺   | Ver         | gabestelle zuweisen      |
| 11     | 0    | Whg          |                  | 10010     | 01/TG01  | 6473     | Obermühlbach 721    | 11             |                | -                    |                | 84,58                  |           | Ver         | gabestelle entfernen     |
| 11     | 0    | Whg          |                  | 10020     | 02/TG02  | 6473     | Obermühlbach 721    | 11             |                |                      |                | 109,33                 |           |             |                          |
| 11     | 0    | Whg          |                  | 10030     | 03/TG03  | 6473     | Obermühlbach 721    | 11             |                |                      |                | 63,99                  |           | - Auch      | inaldi ya anatalaan      |
| 11     | 0    | Whg          |                  | 10040     | 04/TG04  | 6473     | Obermühlbach 721    | 11             |                |                      |                | 52,06                  |           | Auch        | makuve anzeigen          |
| 11     | 0    | Whg          |                  | 10050     | 05       | 6473     | Obermühlbach 721    | 11             |                |                      |                | 46,18                  | E         |             |                          |
| 11     | 0    | Whg          |                  | 10060     | 06/TG06  | 6473     | Obermühlbach 721    | 11             |                |                      |                | 46,18                  |           |             |                          |
| 11     | 0    | Whg          |                  | 10070     | 07       | 6473     | Obermühlbach 721    | 11             |                |                      |                | 109,11                 | -         |             |                          |
| 11     | 0    | Whg          |                  | 10080     | 08/TG08  | 6473     | Obermühlbach 721    | 11             |                |                      |                | 109,11                 | -         |             |                          |
| 11     | 0    | Ga/AP/ub     |                  | 20050     | TG05     | 6473     | Obermühlbach 721    | 11             |                |                      |                | 0,00                   |           |             |                          |
| 11     | 0    | Ga/AP/ub     |                  | 20070     | TG07     | 6473     | Obermühlbach 721    | 11             |                |                      |                | 0,00                   |           |             |                          |
| 11     | 0    | Ga/AP/ub     |                  | 20080     | TG08     | 6473     | Obermühlbach 721    | 11             |                |                      |                | 0,00                   |           | ENTER       | 7                        |
|        |      |              |                  |           |          |          |                     |                |                |                      |                |                        | -         | ENTER       | = Zur cinneit            |
| Ľ      |      |              | III.             |           |          |          |                     |                |                |                      |                |                        | P         | ESC         | = Schließen              |
|        | Det  | annätza: 1   |                  | 10        | Augashia | adata Si | alten Zulatat aldua | liniart: 20.04 | 2012 15-00-12  |                      |                |                        |           | STRG+EN     | TER = Speichern und Schl |

Abbildung 2 - Einheitenübersicht - Register Einheiten

In diesem Register sind alle Einheiten mit den wichtigsten Informationen abgebildet. Unter anderem werden hier der Typus der Einheit (Mieter / Eigentümer), die Einheitennummer, die Nettonutzfläche sowie die Etage, auf der sich die Einheit befindet, angezeigt.

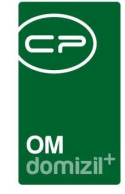

Um auch inaktive Einheiten anzuzeigen, ist es erforderlich, die Checkbox *Auch inaktive anzeigen* zu aktivieren.

Durch Klick auf die Schaltfläche *Zur Einheit* gelangen Sie in den Detaildialog zu der markierten Einheit. Gleiches passiert, wenn Sie auf eine Einheit doppelklicken. Nähere Informationen zu diesem Dialog finden Sie ab Seite 7ff.

**Bitte beachten Sie**, dass Einheiten immer in d+ RW angelegt und dann ins d+ OM konvertiert werden.

Mit Klick auf *Vergabestelle zuweisen* können Sie aus der Liste der zuweisungsberechtigten Vergabestellen (siehe Seite 43) die Stelle oder Institution auswählen, die bei der markierten Einheit das Vergaberecht hat. Über die Schaltfläche *Vergabestelle entfernen* können Sie die Verbindung zur Vergabestelle wieder auflösen. Es können auch mehrere Einheiten markiert werden um Vergabestellen zuzuweisen bzw. zu entfernen.

# Register Eigentümer / Mieter

| Objekt: 0<br>Objekt: 0 | 7/01 7≪N<br>7/01 7    | ¢≫              |       |       |           |                     |            |         |        |                 |                           |
|------------------------|-----------------------|-----------------|-------|-------|-----------|---------------------|------------|---------|--------|-----------------|---------------------------|
| )bjekt:                | 7 VEH: 0              | .17 🗸           |       | ) [   | p 📄 🕅 ina | aktive Objekte anze | igen       |         |        |                 |                           |
| achbereich             | BK 👻 Stieg            | enhaus Alle     |       |       |           | - Alle Verech       | nungseinhe | eiten [ | Auch   | inaktive anzeig | jen 💽 Zum <u>O</u> bjekt  |
| Einheiten Eige         | ntümer / Mieter       |                 |       |       |           |                     |            |         |        |                 |                           |
| kein Filter            | -                     | ۵ 🕅             |       |       |           |                     |            |         |        |                 | Zur Person                |
| Hauptmieter            | Kundennr, Hauptmieter | ZA Quelle       | Typus | VEH   | EH Art    | Unterbestandsart    | BN Objekt  | Mahnkz  | EH Top | BN Numm         | Zur <u>E</u> inheit       |
|                        |                       | Bestandsadresse | B     | 0 0   | Wohnung   |                     | 7          | 0       | 1      | 2               | Zum Bestandsverhältnis    |
|                        |                       | Bestandsadresse | B     | 0 0   | Wohnung   |                     | 7          | 0       | 1      | 1               | Minteredenter             |
|                        |                       | Bestandsadresse | B     | 0 0   | Wohnung   |                     | 7          | 0       | 1      | 1               | mervernagsdaten           |
|                        |                       | Bestandsadresse | B     | 0 0   | Wohnung   |                     | 7          | 0       | 2      | 2               |                           |
|                        |                       | Bestandsadresse | B     | 0 0   | Wohnung   |                     | 7          | 0       | 3      | 3               | Auch ausgezogene anzeigen |
|                        |                       | Bestandsadresse | B     | 0 0   | Wohnung   |                     | 7          | 0       | 4      | 4               |                           |
|                        |                       | Bestandsadresse | B     | 0 0   | Wohnung   |                     | 7          | 0       | 5      | 5               | Alle                      |
|                        |                       | Bestandsadresse | B     | 0 0   | Wohnung   |                     | 7          | 0       | 6      | 6               | © Nur Mieter              |
|                        |                       | Zustelladresse  | B     | 0 0   | Wohnung   |                     | 7          | 0       | 7      | 7               |                           |
|                        |                       | Bestandsadresse | B     | 0 0   | Wohnung   |                     | 7          | 0       | 8      | 8               | 💮 Nur Eigentümer          |
|                        |                       | Zustelladresse  | B     | 0 0   | Wohnung   |                     | 7          | 0       | 9      | 9               | I Nuc Restandant          |
|                        |                       | Bestandsadresse | B     | 0 0   | Wohnung   |                     | 7          | 0       | 0      | 1               |                           |
|                        |                       | Bestandsadresse | B     | 0 0   | Wohnung   |                     | 7          | 0       | 2      | - 81            | ENTER = Zur Person        |
| . 🗹                    |                       | Bestandsadresse | B     | 0 0   | Wohnung   |                     | 7          | 0       | 3      | 1 🗸             |                           |
| <                      |                       |                 |       |       |           |                     |            |         |        | >               | ESC = Schließen           |
| Anzah                  | I Datensätze: 64      |                 |       |       |           |                     |            |         |        | Zuletz          | strestern und Schlief     |
| Dokumente              | SMS / Phone           | - Berichte      |       | C E-M | ail       | 1                   |            |         |        |                 |                           |

Abbildung 3 - Einheitenübersicht - Register Eigentümer / Mieter

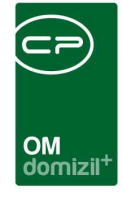

In diesem Register werden die momentan aktiven Eigentümer bzw. Mieter angezeigt. Um in dieser Darstellung auch die ausgezogenen Bestandsnehmer anzeigen zu lassen, muss die Checkbox *Auch ausgezogene anzeigen* durch Anklicken aktiviert werden. Dazu muss im d+ RW ein Auszugsdatum eingetragen sein. Wie im vorigen Register werden durch Markieren der Checkbox *Auch inaktive anzeigen* auch die inaktiven Einheiten angezeigt. Des Weiteren können Sie die Liste auf *nur Eigentümer, nur Mieter* oder *Bestandsart* filtern.

Über die Schaltflächen auf der rechten Seite gelangen Sie nach Markierung der gewünschten Einheit im Gitter jeweils zu den Details der *Person, Zuordnung* (Bestandsverhältnis) oder *Einheit*. Dort finden Sie Details zum Mieter oder Eigentümer (siehe Dokumentation Person), zum Bestandsverhältnis (siehe Seite 16ff.) oder eben zu der Wohneinheit (siehe Seite 7ff.).

**ACHTUNG!** Im Objektdetail gilt für Serienbriefvorlagen immer die aktive Lasche als Hauptdatenmenge. Vorlagen sind jeweils zur hinterlegten Hauptdatenmenge sichtbar. Die Liste der Vorlagen unterscheidet sich demnach je nach gewählter Karteikarte.

6

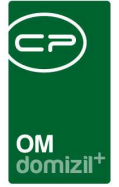

# 3. Detaildialog Einheit

Einheiten sind Wohneinheiten zur Miete oder in Eigentumsverhältnissen, somit also immer Unterelemente eines Objekts. Es ist auch nur über das Objektmenü möglich, die Details zu einer Einheit aufzurufen (siehe oben). Bei Einheiten handelt es sich klassischerweise um Wohnungen, es können aber auch Lokale, Garagen, Parkplätze, Keller- oder Dachbodenabteile als Einheiten angelegt werden.

| 🔁 Aktualisieren 🛛 📳 Dokumente | ▼ <u>N</u> avigation | <ul> <li><u>B</u>erichte</li> </ul> | <ul> <li>Aktionen</li> </ul> | DigitalPen |  |
|-------------------------------|----------------------|-------------------------------------|------------------------------|------------|--|
|-------------------------------|----------------------|-------------------------------------|------------------------------|------------|--|

### Abbildung 4 - Einheiten Schaltflächen

In der Fußzeile des Einheitendetaildialogs finden Sie verschiedene Schaltflächen. Mit Klick auf *Aktualisieren* wird die Datenmenge neu geladen. Über den Button *Dokumente* wird das Dateiablagesystem geöffnet, d. h. die vorher definierte Ordnerstruktur oder das DMS wird aufgerufen. Mithilfe der Schaltfläche *Navigation* gelangen Sie zum Objekt der ausgewählten Einheit.

Über den Button *Berichte* gelangen Sie zu vorher konfigurierten Berichten (z.B. Wohnungsübergabeprotokoll). Meist müssen Sie hier noch vor Öffnen des Berichts das gewünschte Mietverhältnis auswählen. Weitere Einstellungen sind nicht möglich, es gibt keine Parameterdialoge.

Über *Aktionen* können Sie den *Dialog drucken* oder eine *Suche nach Interessenten* durchführen. Weitere Informationen zur *Wohnungs- und Interessentensuche* finden Sie im Benutzerhandbuch *Interessenten*.

Achtung: Die meisten Daten zu Einheiten werden aus d+ RW konvertiert und können in d+ OM nicht geändert werden. Dies betrifft alle die Felder im Einheitendialog, deren Beschriftung *kursiv* gehalten ist. Diese Angaben können Sie im d+ OM zwar einsehen, aber nicht ändern. Wenn Sie Änderungen in diesen Feldern benötigen, wenden Sie sich bitte an den entsprechenden Sachbearbeiter der Buchhaltung.

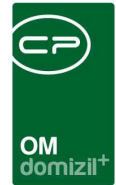

# Register Allgemein

| Einheit 101, Objekt 4 << N     | ¢≫                                  |                             |                |                           |                |                    |
|--------------------------------|-------------------------------------|-----------------------------|----------------|---------------------------|----------------|--------------------|
| Einheit 101, Objekt 4          |                                     |                             |                |                           | Quick Ch       | eckin              |
| Allgemein Personen Aussta      | ttung Flächen / Aufteilung Indiv Fe | lder Verkettung Wohungsüber | gabeprotokolle |                           |                |                    |
| Daten                          |                                     | Kennzeichen                 |                |                           | Adresse        |                    |
| Objekt- / Wohnung- Nr          | 4                                   | Vermietet                   | 0              |                           | Straße         | Rei 3 Top 1        |
| Wohnungnr Alt                  | 101                                 | Wohn WE                     | 0              |                           | Straße 2       |                    |
| Zusatznummer                   |                                     | Kat. Mietzins               | kostendeckend  | •                         | PLZ / Ort      | 6 0 In :k          |
| Top Nr                         | 001                                 | Kat. Mietz. Erstverm. ab    | 11             |                           | Ortteil        |                    |
| Gebäudeteil                    | Gebäudeteil 1                       | Inaktiv                     | 0              | ]                         | Bundesland     | Tirol              |
| Stiegenhaus                    | 1. Rí (3) 👻                         | Status KZ / Text            |                |                           | Indiv Daten    |                    |
| Stockwerk / Lage               | E V R                               | Bestandsart KZ / Text       | 0              | Wohnung                   | NWG-KG         |                    |
| Typus                          | Mietobjekte 💌                       | Unterbestandsart            |                | •                         |                |                    |
| Kategorie                      |                                     | Finanzierung                |                | -                         |                |                    |
| Räumeanzahl                    | 2                                   | Max. Kaution                |                | ]                         |                |                    |
| Vergaberecht                   |                                     | BN-Art                      |                | •                         |                |                    |
| Wohnungscode                   |                                     |                             |                |                           |                |                    |
| Heizkostenord. begriff         | 7300 00101                          |                             |                |                           |                |                    |
| Heizkosten firma               |                                     | Einkommensüberprüfung       | Mussta         | ttung vollständig erfasst |                |                    |
| nicht im OSC Kundenportal anze | igen 🔳                              | behindertengerecht          | Junges         | Wohnen                    |                |                    |
|                                |                                     | altersgerecht               | Heim O         | bjekt<br>es Wohnen        |                |                    |
|                                |                                     | Familienwohnung             |                |                           |                |                    |
| n fo                           | T.                                  | Bemerkung                   |                |                           | Bemerkung FIBU |                    |
| Anzahl Name Neu                | Liste                               |                             |                |                           | RI             | 3 60 )             |
| 0 Rechtssache                  | Ð                                   |                             |                |                           |                |                    |
| 0 Vertrag                      | Ð                                   |                             |                |                           |                |                    |
| 0 Parkplatz                    | 2                                   |                             |                |                           |                |                    |
| rfasst am                      | Erfasser                            | Letzte Änderu               | ng15/10        | 2015 09:59:49 Benut       | zer C          | M letzter Abgleich |
| 🛾 Aktualisieren 📄 🚰 Dokun      | nente                               | Berichte                    | ]              |                           |                |                    |

Abbildung 5 - Detaildialog Einheit - Register Allgemein

Im Register Allgemein werden die Grunddaten zu einer Einheit aufgeführt. Zur besseren Übersicht ist der Dialog in verschiedene Bereich aufgeteilt.

### **Bereich Daten**

Beim Import aus d+ RW werden die *Objekt-* und *Wohnungsnummer*, die *Top Nr.*, der *Gebäudeteil*, *Typus* (Miet- oder Eigentumsobjekt), *Räumeanzahl* und der *Wohnungscode* importiert. Außerdem können Sie die Einheit einem *Stiegenhaus* zuweisen, sofern Sie für das Objekt Stiegenhäuser angelegt haben. Diese werden in einem Dropdown-Menü dargestellt. In zugeklapptem Zustand wird der komplette Text als Hint angezeigt. *Stockwerk* und *Lage*, sowie *Kategorie* und *Anzahl der Räume* können ergänzt werden. Das Feld *Stockwerk* kann (wenn nicht aus dem d+ RW befüllt) über ein Dropdownfeld mit vordefinierten Werten aus den Status aller Art (Tabelle: Einheit – Gruppe:

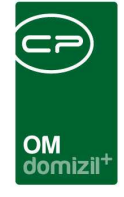

Stockwerk) befüllt werden. Die *Kategorie* der Wohnung ist normalerweise mit Großbuchstaben von A-D zu kennzeichnen, wobei A für eine sehr gute Ausstattung der Wohnung, optimale Lage etc. steht. Für die Auswahl des *Vergaberechtes* wird auf die Liste *zuweisungsberechtigter Gemeinden* zugegriffen (siehe Seite 43). Es ist auch möglich, für ganze Objekte die berechtigten Gemeinden zuzuweisen. Wechseln Sie dazu in die Objektliste, markieren Sie die gewünschten Objekte und klicken sie dann auf *Aktionen – zuweisungsberechtigte Gemeinde zuweisen*. Sie haben dann noch die Möglichkeit zu entscheiden, ob bereits vorhandene Gemeinden überschrieben werden sollen oder nicht. In letzterem Fall wird die gewählte Gemeinde nur dann eingetragen, wenn das Feld *Vergaberecht* in den Einheitsdetails noch leer ist. Die beiden Felder *Heizkostenordnungsbegriff* und *Heizkostenfirma* werden aus dem Bestandnehmerstamm im Objektmanagement bei der Einheit angezeigt und nächtlich übernommen.

### **Bereich Kennzeichen**

Hier können Sie verschiedene Kennzeichen zur Wohnung einsehen, die zum Beispiel den *Status*, oder die *Bestandsart* definieren oder angeben, ob die Einheit *behinderten-* oder *altersgerecht* ist. Die *Kategorie* des *Mietzinses* können Sie aus einer Liste auswählen (für die Konvertierung aus dem d+ RW steht die Konfigurationstabelle 93106 zur Verfügung; siehe Seite 48). Zusätzlich können Sie ein Datum für die Erstvermietung angeben. Auch das *Status KZ* können Sie aus einer Liste auswählen. Diese Auswahlliste wird aus den Einträgen der Konfigurationstabelle 1302 Einheiten Status zusammengestellt (siehe Seite 47). Die Auswahlliste für das Feld *Finanzierung* wird über die *Status aller Art* in den Grundeinstellungen befüllt. Wählen Sie dort die Tabelle Einheit und die Gruppe Finanzierung und editieren Sie die Liste wie gewünscht.

9

|                          | om<br>domizil <sup>+</sup>      |
|--------------------------|---------------------------------|
| Kennzeichen              |                                 |
| Vermietet                | 1                               |
| Wohn WE                  | 0                               |
| Kat. Mietzins            | kostendeckend 🔹                 |
| Kat. Mietz. Erstverm. ab |                                 |
| Inaktiv                  | 0                               |
| Status KZ / Tex          |                                 |
| Bestandsart KZ / Text    | 0 Whg                           |
| Unterbestandsart         | teeest 🗸                        |
| Finanzierung             | <b>•</b>                        |
| Max. Kaution             |                                 |
|                          |                                 |
| Einkommensüberprüfung    | Ausstattung vollständig erfasst |
| behindertengerecht       | Junges Wohnen                   |
| altersgerecht            | 🔲 Heim Objekt                   |
| 🔲 betreutes Wohnen mögli | ch 📄 betreutes Wohnen           |
| Familien wohnung         |                                 |

Abbildung 6 - Detaildialog - Register Allgemein - Bereich Kennzeichen

Haben Sie in der Konfigurationstabelle 1306 (Seite 48) Unterbestandsarten für eine Bestandsart definiert, erscheint im Bereich *Kennzeichen* ein weiteres Feld, in dem Sie diese auswählen können. Ist für eine Bestandsart keine Unterart definiert, wird dieses Feld nicht angezeigt.

### **Bereich Adresse**

Die Adresse der Einheit wird komplett aus d+ RW importiert und kann nicht verändert werden.

## **Bereich Indiv Daten**

In diesem Bereich werden vier Felder angezeigt, die Sie im Unternehmen individuell anpassen können. Geben Sie dazu die gewünschten Bezeichnungen in den globalen Variablen GLOBAL\_EINHEIT\_ GRUPPE\_1\_NAME, GLOBAL\_EINHEIT\_GRUPPE\_2\_NAME, GLOBAL\_EINHEIT\_GRUPPE\_3\_NAME und GLOBAL\_EINHEIT\_GRUPPE\_4\_NAME ein (siehe Seite 47) und füllen Sie die Felder entsprechend aus. Ist eine der Variablen leer, wird das entsprechende Feld nicht angezeigt. Sind alle Variablen leer, wird der gesamte Bereich ausgeblendet.

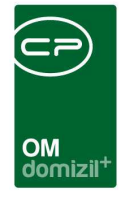

## **Bereich Info**

Im diesem Darstellungsgitter (Infogrid) finden Sie zur Einheit verknüpfte Datensätze, wie Verträge, Vermerke oder Aufträge. Neben den jeweiligen Einträgen sehen Sie die Anzahl der vorhandenen Datensätze und können mit Klick auf 🖸 einen neuen anlegen. Mit Klick auf 🖸 gelangen Sie zur entsprechenden Liste der vorhandenen Datensätze, von der aus Sie die einzelnen Einträge einsehen und bearbeiten können. Dort enthalten sind dann zum Beispiel alle Aufträge, die mit dieser Einheit verknüpft wurden (nicht die, die nur mit dem Objekt verknüpft wurden!). Die Anzeige und die Verwaltung der Einträge im Infogrid werden über den Dialog *Infogrid-Einstellungen* (Objektmanagement/Grundeinstellungen/OM Allgemein) im Hauptmenü vorgenommen. Zusätzlich können einzelne Einträge direkt im Infogrid mittels Rechtsklick auf diese auf Benutzerebene ausgeblendet werden. Bei Einheiten mit uneindeutigem Sachbereich erscheint ein PopUp-Menü zur Auswahl, welcher Sachbereich bzw. welche Verrechnungseinheit verwendet werden soll.

### **Bereich Bemerkung**

In diesem Bereich können Sie Bemerkungen hinterlegen.

## **Bereich Bemerkung FIBU**

In diesem Bereich werden Bemerkungen aus d+ RW angezeigt.

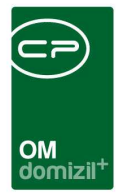

# Register Personen

|                         | ijekt 185 < <tigteststan< th=""><th>ıd≫</th><th></th><th></th><th></th><th></th><th></th><th></th></tigteststan<> | ıd≫                                                   |                   |                            |                   |           |            |                                                                                                    |
|-------------------------|----------------------------------------------------------------------------------------------------|-------------------------------------------------------|-------------------|----------------------------|-------------------|-----------|------------|----------------------------------------------------------------------------------------------------|
| Einheit 10010,          | , Objekt 185                                                                                                    |                                                       |                   |                            |                   |           |            | TIG                                                                                                    |
| Ilgemein Persone        | en Ausstattung Fläc                                                                                               | chen / Aufteilung                                     | Indiv Felder Verk | ettung                     |                   |           |            |                                                                                                    |
| ersonen der Einheit     |                                                                                                    |                                                       |                   |                            |                   |           |            |                                                                                                    |
| Einschränkung           |                                                                                                    | -                                                     |                   |                            |                   |           |            |                                                                                                    |
| 🔽 auch inaktive an      | nzeigen                                                                                                    | Funktio                                               | onstypen 🛛 🤝 Alle | auswählen                  | 💥 keine auswählen |           |            |                                                                                                    |
| Funktionsgruppen        | Alle                                                                                                    | -                                                     |                   |                            |                   |           |            |                                                                                                    |
|                         |                                                                                                    | 💟 Firn                                                | na 🔽              | Person                     |                   |           |            |                                                                                                    |
|                         |                                                                                                    |                                                       |                   |                            |                   |           |            |                                                                                                    |
|                         |                                                                                                    |                                                       |                   |                            |                   |           |            |                                                                                                    |
|                         | beginnt mit                                                                                                    | 🔻 💭 Su                                                | Ichen Alle        |                            |                   | - Ab Br   |            | E Funktion hinzutugen                                                                                                    |
|                         |                                                                                                    | 2                                                     |                   |                            |                   |           |            |                                                                                                    |
| Funktion                | Funktionsbeschrei Z                                                                                               | Zuordnungsdatum                                       | Nummer            | Abteilung                  | Gruppe            | Bemerkung | Beginnt am | Funktion bearbeiten                                                                                                    |
| Funktion<br>Eigentümer  | Funktionsbeschrei Z<br>Eigentümer C                                                                               | Zuordnungsdatum<br>06.03.2015 20:51:3                 | Nummer 51000      | Abteilung                  | Gruppe<br>Extern  | Bemerkung | Beginnt am | Funktion en löschen                                                                                                    |
| Funktion<br>Eigentümer  | Funktionsbeschrei Z<br>Eigentümer                                                                                 | Zuordnungsdatum<br>06.03.2015 20:51:3                 | Nummer<br>51000   | Abteilung                  | Gruppe<br>Extern  | Bemerkung | Beginnt am | Funktion bearbeiten     Funktionen löschen     Aktualisieren                                                                                                    |
| Funktion<br>Eigentümer  | Funktionsbeschrei Z<br>Eigentümer C                                                                               | Zuordnungsdatum<br>06.03.2015 20:51:3                 | Nummer<br>K 51000 | Abteilung                  | Gruppe<br>Extern  | Bemerkung | Beginnt am | Funktion bearbeiten  Funktionen löschen  Aktualisieren  Funktion kopieren                                                                                         |
| Funktion<br>Eigentümer  | Funktionsbeschrei 2<br>Eigentümer C                                                                               | Zuordnungsdatum<br>06.03.2015 20:51:3                 | Nummer<br>K 51000 | Abteilung                  | Gruppe<br>Extern  | Bemerkung | Beginnt am | Funktion bearbeiten     Funktionen löschen     Aktualisieren     Funktion kopieren                                                                                |
| Funktion<br>Eigentümer  | Funktionsbeschrei 2<br>Eigentümer C                                                                               | Zuordnungsdatum<br>06.03.2015 20:51:3                 | Nummer<br>K 51000 | Abteilung                  | Gruppe<br>Extern  | Bemerkung | Beginnt am | Funktion bearbeiten     Funktionen löschen     Aktualisieren     Funktion kopieren     Funktion kopieren                                                          |
| Funktion<br>Eligentümer | Funktionsbeschrei 2<br>Eigentümer C                                                                               | Zuordnungsdatum<br>06.03.2015 20:51:3                 | Nummer<br>K 51000 | Abteilung                  | Gruppe<br>Extern  | Bemerkung | Beginnt am |                                                                                                    |
| Funktion<br>Elgentümer  | Funktionsbeschrei 2<br>Eigentümer C                                                                               | Zuordnungsdatum<br>06.03.2015 20:51:3<br>Ausge        | Nummer<br>K 51000 | Abteilung                  | Gruppe<br>Extern  | Bemerkung | Beginnt am |                                                                                                    |
| Funktion<br>Elgentümer  | Funktionsbeschrei 2<br>Eigentümer C<br>ätze: 1                                                                    | Zuordnungsdatum<br>06.03.2015 20:51:3<br>Ausge<br>ser | Nummer K 51000    | Abteilung<br>Izte Änderung | Gruppe<br>Extern  | Bemerkung | Beginnt am | Funktion bearbeiten     Funktion bearbeiten     Funktionen löschen     Funktion kopieren     Funktion kopieren     Serienbriefe      Ezter Abgleich 06.03.2015 20 |

Abbildung 7 - Detaildialog Einheit - Register Personen

In diesem Register wird der aktuelle Mieter bzw. Eigentümer und eventuell weitere Funktionsträger angezeigt. Sollen auch die ausgezogenen Personen angezeigt werden, muss die Checkbox *Auch inaktive anzeigen* aktiviert werden. Die Inaktivität eines Bestandsverhältnisses bzw. einer Funktion richtet sich nach den Daten in den Spalten Beginn und Ende. Liegt das aktuelle Datum zwischen diesen beiden Daten, gilt das Bestandsverhältnis bzw. die Funktion als aktiv.

Über die Schaltflächen auf der rechten Seite können Sie *Funktionen hinzufügen, bearbeiten, löschen* oder *kopieren*. Nähere Informationen zur Arbeit mit Funktionen finden Sie im dazugehörigen Handbuch. Über *Aktualisieren* wird die Datenmenge neu geladen. Mit der Schaltfläche *Enddatum definieren* lässt sich das Datum einstellen, an dem die markierte Funktion endet. Über *Zur Person* gelangen Sie zu den Personendaten.

Mit Klick auf die Schaltfläche *Serienbriefe* öffnet sich der Dialog *Serienbrief über Funktionen*. Weitere Informationen dazu finden Sie im dazugehörigen Benutzerhandbuch.

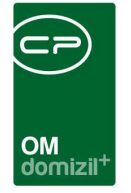

**Bitte beachten Sie:** Die Funktionen 31000, 41000, 51000, 61000 kommen aus d+ RW und können NICHT geändert, gelöscht, hinzugefügt etc. werden.

# Register Ausstattung

| Einheit 10010, Objekt 185                                                                                                    |                                                                                                    |
|----------------------------------------------------------------------------------------------------|----------------------------------------------------------------------------------------------------|
| Einheit 10010, Objekt 185                                                                                                    | TIG                                                                                                    |
| Allgemein Personen Ausstattung Flächen / Aufteilung Indiv Felder Verkettung                                                                                                    |                                                                                                    |
| Suchkriterien                                                                                                    | <u>ن</u>                                                                                                    |
| Øbjekt                                                                                                    |                                                                                                    |
| Gruppe     Alle     Gruppierung A     Alle     Gruppierung B                                                                                                    |                                                                                                    |
| Lade Liste automatisch Spatteneinstellung:                                                                                                    | - E                                                                                                    |
| enthält 🗸 💭 Suchen 🕅 Alle 🗸 🍈 🐹                                                                                                    | Ausstattung <u>h</u> inzufügen                                                                                                    |
| Ma Obj Objekt Strasse Objekt Wohnanlage Aufteilungsgruppe Gebäudeteil Stiegenhau<br>Ma Obj Objekt Strasse Objekt Strasse Objekt Wohnanlage Aufteilungsgruppe Gebäudeteil Stiegenhau<br>Anteilungsgruppe Gebäudeteil Stiegenhau<br>Anteilungsgruppe Gebäudeteil Stiegenhau<br>Anteilungsgruppe Gebäudeteil Stiegenhau<br>Anteilungsgruppe Gebäudeteil Stiegenhau | Ausstattung bearbeiten     Ausstattung entfernen     Vorlage buchen     Vorlage buchen     Vorschieben     Nobieren     Nobieren     Dokumente     Dokumente     Dokumente     Gehe zu     Instandhaltungen erf. |
| Erfasst am Erfasser Letzle Anderung 29.05.2018.15-24:00. Begutzer CPAWED Letzl                                                                                                    | er Aboleich 06 03 2015 20:38:0                                                                                                    |
| Aktualisieren     Aktualisieren     Dokumente     Navigation     Eerichte     Aktualisieren     DigitalPen                                                                                                    |                                                                                                    |

Abbildung 8 - Detaildialog Einheit - Register Ausstattung

In diesem Register ist die der Einheit zugeordnete Ausstattung zu sehen. Dies beinhaltet nicht die Ausstattungen des Objekts oder Stiegenhauses (z.B. Aufzüge), sondern wirklich nur die Ausstattungen, die explizit dieser Einheit zugeordnet wurden. Dabei kann es sich zum Beispiel um bestimmte Bodenbeläge, Balkone, Heizungen / Öfen oder auch dazugehörige Keller- oder Dachbodenabteile handeln.

Die Daten solcher Ausstattungen werden aus den Ausstattungsdetails übernommen. Über die Auswahlfelder über der Liste können Sie nur bestimmte *Gruppen* von Ausstattungen anzeigen lassen.

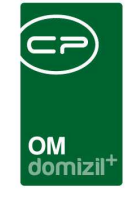

Mit den Schaltflächen auf der rechten Seite können Sie Ausstattungen *hinzufügen, bearbeiten, entfernen, kopieren, verschieben* oder *inaktiv setzen* sowie ein *Ticket erstellen* oder auf das DMS zugreifen. Außerdem können Sie eine *Vorlage buchen,* also eine Ausstattungsvorlage hinzufügen. Vorlagen für die Ausstattung können Sie über das Hauptmenü erstellen. Diese enthalten feste Gruppen von mehreren Ausstattungen, zum Beispiel eine von Ihnen definierte Grundausstattung für Objekte. Mit Klick auf *Gehe zu* gelangen Sie zum Objekt, zur Ausstattung, zur Wohnanlage oder zur Aufteilungsgruppe. Über *Instandhaltungen erfassen* können Sie eine neue Prüfung der Ausstattung eintragen. Weitere Informationen zu Ausstattungen in d+ OM finden Sie im entsprechenden Handbuch.

# Register Flächen / Aufteilung

| Einheit    | 10010, Objekt | 185 < <tigte< th=""><th>ststand≫</th><th></th><th></th><th></th><th></th><th></th></tigte<> | ststand≫  |              |               |                                                                                                    |                   |                |
|------------|---------------|---------------------------------------------------------------------------------------------|-----------|--------------|---------------|----------------------------------------------------------------------------------------------------|-------------------|----------------|
| Einnei     | t 10010, Of   | ojekt 185                                                                                   |           |              |               |                                                                                                    |                   | TIG            |
| Allgemein  | Personen      | Ausstattung                                                                                 | Flächen   | / Aufteilung | Indiv Felder  | Verkettung                                                                                                    |                   |                |
| Flächen    |               |                                                                                             |           | Aufteilung n | ach Verrechur | gseinheiten                                                                                                    |                   |                |
| Netto Nutz | cfl.          | 84,58                                                                                       |           | KATPARA.     |               | 0                                                                                                    |                   |                |
| Nutzwert   |               | 184,00                                                                                      |           | Betriebsko   | sten          | 0                                                                                                    |                   |                |
| Zins m²    |               |                                                                                             |           | Heizkoster   | 1             | 0                                                                                                    |                   |                |
| Heiz m²    |               | 1                                                                                           |           | Instandsha   | ltungskosten  | 0                                                                                                    |                   |                |
| WBF-Fläc   | he            | 1                                                                                           |           | Annuität     |               | 0                                                                                                    |                   |                |
| Konfigurie | rbar          |                                                                                             |           | ADR Vereh    | i             | 0                                                                                                    |                   |                |
| Konfigurie | rbar          |                                                                                             |           | KATERH       |               | 0                                                                                                    |                   |                |
| Konfigurie | rbar          |                                                                                             |           |              |               | harris and the second second s |                   |                |
| Konfigurie | rbar          |                                                                                             |           |              |               |                                                                                                    |                   |                |
| Heizwärm   | ebedarf       |                                                                                             |           |              |               |                                                                                                    |                   |                |
| fasst am   |               |                                                                                             | Erfasser. |              |               | Letzte Änderung29                                                                                                    | .05.2018 15:24:00 | Benutzer CPAWI |
| Aktualis   | ieren 🛛 📳 D   | okumente                                                                                    | Navig     | ation        | Berichte      | Aktionen                                                                                                    | DigitalPen        |                |

Abbildung 9 - Detaildialog Einheit - Register Flächen / Aufteilung

In diesem Register können Sie Daten zur Fläche der Wohneinheit und zur Aufteilung nach Verrechnungseinheiten einsehen. Diese werden nochmals in Sachbereiche (BK, HK, IK, etc.) unterteilt und kommen aus d+ OM.

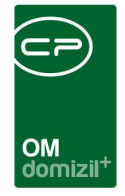

# Register Indiv Felder

|                                         |                  |              | 4          |                          |
|-----------------------------------------|------------------|--------------|------------|--------------------------|
| lgemein Personen Ausstattung Fläc       | hen / Aufteilung | Indiv Felder | Verkettung |                          |
| ynamische Eigenschaften                 |                  |              |            |                          |
| Text                                    | Wert             |              |            | d Indiv. Felder Verwalte |
| WEB Anzeige von                         |                  |              |            | Aktualisieren            |
| WEB Anzeige bis                         |                  |              |            |                          |
| MV_Miete Burgenland mit Garage (Autom)  |                  |              |            |                          |
| MV_Miete Burgenland ohne Garage (Autom) |                  |              |            |                          |
| MV_Miete kostend. mit Garage (Autom)    |                  |              |            |                          |
| MV_Miete kostend. ohne Garage (Autom)   |                  |              |            |                          |
| Finanzierung                            |                  |              |            |                          |
| Fläche Balkon/Terrasse                  | 0                |              |            |                          |
| Fläche Garten                           | 0                | H            |            |                          |
| max Kaution                             |                  |              |            |                          |
| Preis                                   | 0                |              |            |                          |
| Standplatz                              |                  |              |            |                          |
| Standplatz Nummer                       |                  |              |            |                          |
| Wohnungsnummer                          |                  |              |            |                          |
| Barrierefrei                            | 0                |              |            |                          |
| Behindertengerecht                      | 0                |              |            |                          |
| Schlüsselvergabe (LEB)                  |                  |              |            |                          |
| über Lift erreichbar                    | 0                |              |            |                          |
| WG Schlüssel (LEB)                      |                  |              |            |                          |

Abbildung 10 - Detaildialog Einheit - Register Indiv Felder

Über dieses Register ist es möglich, individuelle Daten zur Einheit zu erfassen. Hierbei handelt es sich um Angaben, die unternehmensspezifisch erfasst werden und deshalb nicht in den anderen Standardregistern vorhanden sind. So kann jedes Unternehmen alle wichtigen Informationen zu einer Einheit hinterlegen. Individuelle Felder können frei befüllt werden, es ist aber auch möglich, eine Auswahlliste zu hinterlegen.

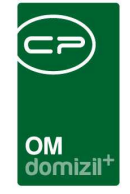

Um die individuellen Felder zu verwalten, klicken Sie die Schaltfläche *Indiv. Felder verwalten* an. Im anschließenden Dialog können die vorhandenen Felder bearbeitet bzw. gelöscht und neue Felder angelegt werden. Im Normalfall ist dies Aufgabe der Systemadministratoren. Weitere Informationen dazu finden Sie im Administratorhandbuch.

# Register Verkettung

| Einhei    | t 10010, O         | bjekt 185       |           |           |       |               |           |          |            |              |               |             |            | TIG     |
|-----------|--------------------|-----------------|-----------|-----------|-------|---------------|-----------|----------|------------|--------------|---------------|-------------|------------|---------|
| Allgemein | Personen           | Ausstattung     | Flächen   | /Aufteilu | ung   | Indiv F       | elder V   | erkettun | g          |              |               |             |            |         |
|           |                    |                 |           |           |       | 18            | Verkettun | 9        |            |              |               |             |            |         |
| Bestand   | nehmer ist nic     | ht verkettet    |           |           |       |               |           |          |            |              |               |             |            |         |
| Hauptn    | nieter Kunden      | nr. Hauptmieter | ZA Quelle | Typus     | VEH   | <u>EH Art</u> | BN Objek  | Mahnkz   | ЕН Тор     | BN Numme     | <u>BN Art</u> | BN Bez.dat. | BN Aus.Dat | BN Tite |
| ∢<br>Anza | m<br>hl Datensätze | : 0             |           | 4         | Ausge | blendete      | e Spalten | Zuletzt  | aktualisie | rt: 29.05.20 | 18 15:24      | 1:33        | 1          | •       |

Abbildung 11 - Detaildialog Einheit - Register Verkettung

In diesem Register sehen Sie Verkettungen aus dem d+ RW. Dabei sehen Sie nicht nur, ob das aktuelle Bestandsverhältnis verkettet ist, sondern auch, ob es sich um den Haupt- oder Sub-Bestandnehmer handelt. Verkettete Bestandsverhältnisse werden hier aufgelistet.

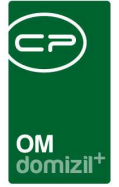

# 4. Bestandsverhältnis

Im Dialog Bestandsverhältnis (Miet- / Personenzuordnung) werden Daten zum Miet- oder Eigentumsverhältnis hinterlegt. Dabei kann es pro Einheit zeitlich aufeinanderfolgend mehrere Zuordnungen geben. Die Zuordnung ist die Verbindung zwischen einem Bestandnehmer (Person) und einer Einheit (Wohnbestand). Auch bei Leerstand können hier entsprechende Informationen eingetragen werden.

Im unteren Bereich können Sie den Dialog zum Beispiel über den Button Aktionen drucken.

Über die Schaltfläche Berichte können Sie einen Kontoauszug erstellen (siehe Seite 41).

Über den *Dokumente*-Button gelangen Sie zu den Serienbriefvorlagen und zum DMS.

Mit Aktualisieren wird der Datensatz neu geladen.

Mit Klick auf *FB-Stundung* gelangen Sie zum Stundungsdialog (siehe Dokumentation FB-Stundung).

**Bitte beachten Sie**, dass Bestandsverhältnisse im Normalfall immer im d+ RW angelegt werden und dann ins d+ OM konvertiert werden. Die entsprechenden Felder sind ausgegraut und nicht befüllbar. Zusätzlich wird deren Beschriftung kursiv angezeigt. Es ist also normalerweise nicht nötig, Mietverhältnisse in d+ OM anzulegen oder zu löschen. Einzelne Date zu einem Mietverhältnis können aber durchaus im d+ OM eingetragen werden.

17

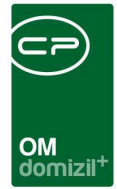

# Register Allgemein

| Persone                          | nzuordnung                  |                  |            |                  |           |             |                    |            |           |             |          |                                 |
|----------------------------------|-----------------------------|------------------|------------|------------------|-----------|-------------|--------------------|------------|-----------|-------------|----------|---------------------------------|
| Bestandy                         | rerhältnis                  |                  |            |                  |           |             |                    |            |           |             |          | Quick Checkin Neuer Container 👻 |
| Allgemein                        | WBF-Prüfung                 | Zahlung          | Funktionen | Verkettung       | Individue | elle Felder | Online Kundenporta | le         |           |             |          |                                 |
| Objekt Nur                       | nmer                        | 2                | Art        |                  |           | Mieter      | •                  | Bank       | R         | k O         | n        | Befristung Mietvertrag          |
| BN Numm                          | er                          |                  | Per        | rson             | [         | т н         |                    | IBAN       |           |             |          | von bis                         |
| Haus                             | 0                           |                  | Be         | zugsdatum        |           | 01.08.2013  |                    | BIC        | R         | 9           |          | Kommentar                       |
| Wohnung                          | Nr                          |                  | Au         | szugsdatum       | [         | 100         | and a              | nicht im ( | SC anzeig | en 📰        |          |                                 |
|                                  |                             |                  | Typ        | ous Bezeichnur   | ıg        |             |                    |            |           |             |          | -                               |
| Bei Leerste<br>Grund<br>Kommenta | hung<br>r                   |                  |            | Kaution Span     | buch      | •           | sbeitrag Finanzie  |            | 2 Bank    | parantien S | onstiges | Anzahl Name Neu Liste           |
| Vorschrei                        | oungsdatu                   |                  |            | lankoarantie Bel | trag      |             | - 24               |            |           |             | 25       | © Finanzierungsbeitrag          |
| Rücknahm                         | edatum                      | 24               | B          | lankgarantie Fri | st        |             |                    |            |           |             |          | 🖱 Bankgarantien                 |
| Ausza                            | hlung organisatori          | sch              | 8          | ankgarantie be:  | z. von    |             |                    |            |           |             |          | C Sparbuch                      |
| Ausza                            | hlung technisch             |                  | s          | Status           |           |             | •                  |            |           |             |          | Sonstiges                       |
| Einheit                          | zurückgegeben<br>Anmerkunge | 1 F18U           |            | 3emerkung<br>∢   |           |             |                    | *          |           |             |          | Finanzamtbestätigung            |
| Erfasst am                       |                             |                  | 1          | Erfasser         |           |             | Letzte Änderu      | ing        | 26.02.202 | 10:36:40    | Benutze  | er M t letzter Abgleich         |
| Aktionen                         | ][•                         | <u>B</u> erichte |            | Dokumente        |           | Aktualisie  | ren FB-Stu         | ndung      |           |             |          |                                 |

Abbildung 12 - Dialog Bestandsverhältnis - Register Allgemein

Hier finden Sie zunächst die Daten zu *Objekt* und *Wohnungsnr*. und zum *Mieter* bzw. *Eigentümer*. *Bezugs-* und *Auszugsdaten* oder *Befristungen* können ebenso eingetragen werden. Sollte aus dem d+ RW kein *Bezugsdatum* konvertiert werden, wird das Bezugsdatum des Objekts herangezogen. Beim Anlegen eines Vertrages kann außerdem bei Bedarf das hinterlegte *Vertragsende* als Befristung in das Bestandsverhältnis übernommen werden (vorausgesetzt das betreffende Feld im Bestandnehmer wird nicht aus dem d+ RW konvertiert).

Im Bereich *Bei Leerstehung* können Sie den *Grund* dafür eintragen (z. B. Sanierung) und einen *Kommentar* ergänzen.

In der *Info*-Box (Infogrid) können Sie Daten zu den übergebenen *Schlüsseln* und zu *Vermerken* etc. hinterlegen. Mit Klick auf 🛨 kann ein neuer Datensatz der gewählten Information angelegt werden (z.B. ein neuer Schlüssel). Durch Klick auf 📀 wird die Liste der vorhandenen Datensätze geöffnet

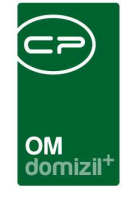

(z.B. eine Liste aller ausgegebenen Schlüssel). Ausgehend von diesen Listen können bestehende Datensätze bearbeitet oder neue erstellt werden. Die Anzeige und die Verwaltung der Einträge im Infogrid werden über den Dialog *Infogrid-Einstellungen* (Objektmanagement/Grundeinstellungen/OM Allgemein) im Hauptmenü vorgenommen. Zusätzlich können einzelne Einträge direkt im Infogrid mittels Rechtsklick auf diese auf Benutzerebene ausgeblendet werden.

# Sicherheitsleistungen: Kaution, Finanzierungsbeitrag usw.

Im unteren Bereich können Sie Daten zu *Kaution, Finanzierungsbeiträgen, Bankgarantien* etc. hinterlegen. Damit Sie aber die Felder befüllen können, müssen Sie die entsprechende Finanzierungsart auf der rechten Seite aktivieren.

## Kaution

| Währung. EURO   Kaution Kaution über Eigentümer   Kaution bezahlt am Ausbezahlungsbetrag   Kaution Frist. Kaution bezahlt von.   Kaution bezahlt von. Kaution Bank.   Kaution Konto. Kaution IBAN.   Kaution BIC. Kaution BIC.                                                                                                    | Kaution     | Finanzieru | ngsbeitrag | Bankgarantien | Sparbuch      | Sonstiges |  |
|----------------------------------------------------------------------------------------------------|-------------|------------|------------|---------------|---------------|-----------|--|
| Kaution       Kaution über Eigentümer         Kaution bezahlt am       Ausbezahlungsbetrag         Kaution Frist       Image: Comparison of the second second secon | Währung.    |            | EURO       | 🔜 🔳 Haftung d | urch          | •         |  |
| Kaution bezahlt am   Kaution Frist   Kaution bezahlt von   Kaution Bank   Kaution Konto   Kaution IBAN   Kaution BIC                                                                                                    | Kaution     |            |            | Kaution üt    | per Eigentüme | r         |  |
| Kaution Frist                                                                                                    | Kaution be  | ezahlt am  |            | Ausbezahlu    | ingsbetrag    | ]         |  |
| Kaution bezahlt von<br>Kaution Bank<br>Kaution Konto<br>Kaution IBAN<br>Kaution BIC                                                                                                    | Kaution Fr  | ist        |            | ***           | _             |           |  |
| Kaution Bank Kaution Konto Kaution IBAN Kaution BIC                                                                                                    | Kaution be  | zahlt von  |            |               | ļ             |           |  |
| Kaution Konto                                                                                                    | Kaution Ba  | ank        |            |               |               |           |  |
| Kaution IBAN                                                                                                    | Kaution Ko  | onto       |            |               |               |           |  |
| Kaution BIC                                                                                                    | Kaution IB/ | AN         | -          |               |               |           |  |
|                                                                                                    | Kaution Bl  | с          |            |               | ]             |           |  |
| Status                                                                                                    | Status      |            |            | -             |               |           |  |

Abbildung 13 - Dialog Bestandsverhältnis - Register Allgemein - Bereich Kaution

Über die Schaltfläche *Auszahlungsbetrag* im Bereich *Kaution* können Sie nach Eingabe der Kaution und des Einzahlungsdatums der Kaution den Auszahlungsbetrag zu einem bestimmten Datum berechnen lassen. Die Aufstellung können Sie dann auch über die Schaltfläche *Bericht* drucken. Die verwendeten Zinssätze finden Sie in der Tabelle Richtsätze in den Grundeinstellungen.

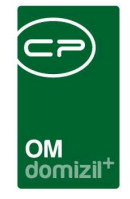

Außerdem können Sie bei Bedarf die Daten des Kautionskontos hinterlegen. Ist eine *IBAN* eingegeben, müssen Sie auch den *BIC* befüllen.

## Finanzierungsbeitrag

| Kaution                                                   | Finanzieru                                       | ngsbeitrag     | Bankgarantien  | Sparbuch      | Sonstiges |   |
|-----------------------------------------------------------|--------------------------------------------------|----------------|----------------|---------------|-----------|---|
| Finanz.Beit<br>Zahl.Art. /<br>Finanz.Beit<br>F.Beitr. bez | trag<br>Ke <i>nnzahl.</i><br>tr. Frist<br>z. von | 0,00<br>90<br> | Statu<br>Beza  | ıs            |           | • |
| Forderung                                                 | sabtretung:                                      |                |                |               |           |   |
| Betrag                                                    | 12.345                                           | ,00 Beg        | inn 30.05.2018 |               |           |   |
| Begünstig                                                 | gter testbeg                                     | günstigter     |                |               |           |   |
| Strasse N                                                 | Ir teststra                                      | aße            | Informatio     | n / Bemerkung | 1         |   |
| PLZ Ort                                                   | testort                                          |                | testtest       |               |           | * |
| Тур                                                       | ······ testi                                     |                | dasistein      | test          |           | - |

Abbildung 14 - Dialog Bestandsverhältnis - Register Allgemein - Bereich Finanzierungsbeitrag

Wurde ein Finanzierungsbeitrag vereinbart, können Sie dies in der zweiten Lasche dieses Bereichs hinterlegen. Außerdem können Sie hier Informationen zu einer *Forderungsabtretung* hinterlegen.

### Bankgarantien

| Kaution                             | Finanzierungsbeitrag      | Bankgarantien | Sparbuch | Sonstiges |  |
|-------------------------------------|---------------------------|---------------|----------|-----------|--|
| Bankgaran<br>Bankgaran<br>Bankgaran | ntie Betrag<br>ntie Frist |               | ]        |           |  |
| Status<br>Bemerkun                  | [                         | •             |          |           |  |
| testtest<br>dasisteint              | est                       |               | *<br>•   |           |  |
| •                                   |                           |               | 4        |           |  |
|                                     |                           |               |          |           |  |
|                                     |                           |               |          |           |  |
|                                     |                           |               |          |           |  |

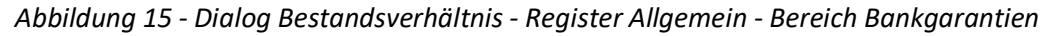

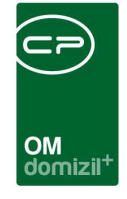

Bankgarantien können in der dritten Lasche hinterlegt werden.

## Sparbuch

| Kaution  | Sparbuch | Finanzierungsbeitrag | Finanzierungsbeitrag 2 | Bankgarantie <sub> 🖡 ト</sub> |
|----------|----------|----------------------|------------------------|------------------------------|
| Sparbuch | Betrag   |                      |                        |                              |
| Sparbuch | Frist    |                      |                        |                              |
| Sparbuch | bez. von |                      |                        |                              |
| Rückgabe | datum    |                      |                        |                              |
| Status   |          |                      |                        | •                            |
|          |          |                      |                        |                              |
| Bemerku  | ng       |                      |                        |                              |
|          |          |                      |                        |                              |
|          |          |                      |                        |                              |
|          |          |                      |                        |                              |
| •        |          |                      |                        | ÷.                           |

Abbildung 16 - Dialog Bestandsverhältnis - Register Allgemein - Bereich Sparbuch

Wurde ein Sparbuch als Sicherheitsleistung hinterlegt, geben Sie die Daten in der vierten Lasche ein.

## Sonstiges

| Kaution   | Finanzierungsbeitrag | Bankgarantien | Sparbuch | Sonstiges |  |
|-----------|----------------------|---------------|----------|-----------|--|
| Maaaböb   |                      |               |          |           |  |
| vergebuni | rung                 | _             |          |           |  |
| Bürgschat | ft                   |               |          |           |  |
|           |                      |               |          |           |  |
|           |                      |               |          |           |  |
|           |                      |               |          |           |  |
|           |                      |               |          |           |  |
|           |                      |               |          |           |  |
|           |                      |               |          |           |  |
|           |                      |               |          |           |  |
|           |                      |               |          |           |  |
|           |                      |               |          |           |  |
|           |                      |               |          |           |  |
|           |                      |               |          |           |  |
|           |                      |               |          |           |  |

Abbildung 17 - Dialog Bestandsverhältnis - Register Allgemein - Bereich Sonstiges

Im letzten Bereich können Sie eine mögliche Bürgschaft und die Vergebührung erfassen.

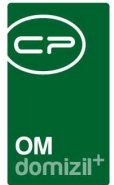

# Register WBF-Prüfung

| Ilgemein                                          | WBF-Prüfung                                                                                                    | Zahlung | Funktionen | Verkettung                                                               | Individuelle Felder   |
|---------------------------------------------------|----------------------------------------------------------------------------------------------------|---------|------------|--------------------------------------------------------------------------|-----------------------|
| WBF F<br>WBF<br>WBF F<br>Unterk<br>Unter<br>Zusag | Formular Geschick<br>Formular Retour B<br>Formular Retournie<br>agen alle vorhande<br>lagen an WBF ges<br>le Land<br>cherung Nr | t<br>is |            | Schuldsche<br>Sonderv<br>Sonderv<br>Sonder<br>Sicherung /<br>Sicherung I | ein an WB-Hilfestelle |
| Unterlage<br>testtest<br>dasisteir                | en Notiz<br>Itest                                                                                                    |         |            |                                                                          |                       |

Abbildung 18 - Dialog Bestandsverhältnis - Register WBF-Prüfung

In diesem Register können Daten zur Wohnbauförderung hinterlegt werden.

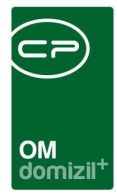

# Register Zahlung

| Destai   | luvernaitnis     |              |             |           |       |          |             |        | 113        |
|----------|------------------|--------------|-------------|-----------|-------|----------|-------------|--------|------------|
| Ilgemein | WBF-Prüfung      | Zahlung      | Funktionen  | Verket    | tung  | Individu | elle Felder | 1      |            |
| ahlunge  | en NET-Frame     | EC.          |             |           |       |          |             |        |            |
| Art Vorg | eschriebener Bet | r. Bezahlter | Betrag Beza | hlt Datum | Buchu | IngsText | Differenz E | Betrag | Hinzufügen |
|          |                  |              |             |           |       |          | 0,          |        | Bearbeiten |
|          |                  |              |             |           |       |          |             |        | Entfernen  |
|          |                  |              |             |           |       |          |             |        |            |
|          |                  |              |             |           |       |          |             |        |            |
|          |                  |              |             |           |       |          |             |        |            |
|          |                  |              |             |           |       |          | -           |        |            |

Abbildung 19 - Dialog Bestandsverhältnis - Register Zahlung

Hier können Zahlungsdaten hinterlegt werden. Diese werden auch im *Bericht* Kontoauszug verwendet.

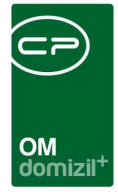

# Register Funktionen

| Igemein WBF-Prüfung Zahlung Funktionen Verke                                                                     | strung Individuelle Felder                   |                                                  |                                   |                      |
|----------------------------------------------------------------------------------------------------|----------------------------------------------|--------------------------------------------------|-----------------------------------|----------------------|
| and the second second second second second second second second second second second second second second second |                                              |                                                  |                                   |                      |
| eordnete Funktionen für die aktuelle Zuordnung                                                                   |                                              |                                                  |                                   |                      |
| schränkung                                                                                                    |                                              |                                                  |                                   |                      |
| beginnt mit 🗸 🔎                                                                                                  | Suchen                                       | - 6 8                                            |                                   | Hunktion hinzufügen  |
| Funktion Funktionsbeschreibung Zuordnungsdatum                                                                   | Nummer Abteilung Gruppe Bemerkung Beginnt am | Endet am Zuordnung von Zuordnung von Mod         | I Zuordnung zu Zuordnung zu Modul | Funktion bearbeiten  |
| Eigentümer Eigentümer 06.03.2015 20:51:30                                                                        | 51000 Extern 01.05.2013                      | 31.12.2999 23:59:59 00185-20051-3 Bestandsnehmer | LANBACH, Karin Person             | E Funktionen löschen |
|                                                                                                    |                                              |                                                  |                                   | Aktualisieren        |
|                                                                                                    |                                              |                                                  |                                   | Funktion kopieren    |
|                                                                                                    |                                              |                                                  |                                   | Enddatum definieren  |
|                                                                                                    |                                              |                                                  |                                   | 🛃 zur Person         |
| Anzahl Datensätze: 1 Aus                                                                                         | geblendete Spalten                           |                                                  | 77.                               | Serienbriefe         |

Abbildung 20 - Dialog Bestandsverhältnis - Register Funktionen

In diesem Register können Funktionsträger hinterlegt werden. Nähere Informationen zur Arbeit mit Funktionen finden Sie in der dafür vorgesehenen Dokumentation.

# Register Verkettung

| Algemein WBF-Prüfung Zahlung Funktionen Verkettung Individuelle Felder                                                                                                    | Bestan     | dverhältnis            |              |             |            |                     |                    |                |            |      |             |            |          |             |   |            | T |
|----------------------------------------------------------------------------------------------------|------------|------------------------|--------------|-------------|------------|---------------------|--------------------|----------------|------------|------|-------------|------------|----------|-------------|---|------------|---|
| Verketung           Bestandnehmer ist nicht verkettet           Hauptmieter         Kundennr. Hauptmieter         ZA Quelle         Typus         VEH EH Art         BN Obiels Mahnkz         EH Top         BN Nurme         BN Aez dat.         BN Aus. Dat         BN Tel         BN Nachname         BN Vorname           Image: Standard Standard Standard Standard         Image: Standard Standard Standa | ligemein   | WBF-Prüfung            | Zahlung      | Funktionen  | Verkettung | Individuelle Felder | 1                  |                |            |      |             |            |          |             |   |            |   |
| Bestandnehmer ist nicht verkettet          Hauptmieter       Kundennr. Hauptmieter       ZA Quelle       Typus       VEH EH Art       BN Objekt Mahnkz       EH Top       BN Numme       BN Bez dat.       BN Aus. Dat       BN Nachname       BN Vorname         Immediate       Immediate       Auseblighten Energy 2012       Auseblighten Energy 2012                                                                                                    |            |                        |              |             |            |                     |                    |                | Verkettung |      |             |            |          |             |   |            |   |
| Hauptmieter     Kundennr. Hauptmieter     ZA Quelle     Typus     VEH     EH Art     BN Objekt     Mahnkz     EH Top     BN Numme     BN Art     BN Bez.dat.     BN Aus. Dat     BN Table     BN Nachname     BN Vorname       Image: State Dates State     Ausschladets State     State State     State                                                                                                    | Bestandn   | ehmer ist nicht v      | erkettet     |             |            |                     |                    |                |            |      |             |            |          |             |   |            |   |
| Auschlichten für                                                                                                    | Hauptmi    | eter Kundennr          | : Hauptmiete | r ZA Quelle | Typus      | <u> VЕН ЕН Ал</u>   | <u>BN Objekt</u> M | lahnkz EH Top  | BN Numme B | NArt | BN Bez.dat. | BN Aus.Dat | IN Titel | BN Nachname | Ē | IN Vorname |   |
| Airtaili Gatelisate, 0 Ausgebeilideis Spaleiti - Zuletti akualiseit, 50.05/2010 07.51.21                                                                                                    | (<br>Anzah | III<br>I Datensätze: 0 |              |             | Ausgeblend | ete Spalten Zuletzt | aktualisiert: 3    | 0.05.2018 07:3 | 1:21       |      |             |            |          |             |   |            |   |

Abbildung 21 - Dialog Bestandsverhältnis - Register Verkettung

In diesem Register sehen Sie Verkettungen aus dem d+ RW. Dabei sehen Sie nicht nur, ob das aktuelle Bestandsverhältnis verkettet ist, sondern auch, ob es sich um den Haupt- oder Sub-Bestandnehmer handelt. Verkettete Bestandsverhältnisse werden hier aufgelistet.

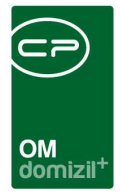

# Register Indiv Felder

| Person     | nenzuordnung     | < <tigtestst< th=""><th>and&gt;&gt;</th><th></th><th></th><th></th><th></th><th></th><th></th><th></th><th></th></tigtestst<> | and>>      |                   |                    |                           |                  |             |                            |            |                          |
|------------|------------------|----------------------------------------------------------------------------------------------------|------------|-------------------|--------------------|---------------------------|------------------|-------------|----------------------------|------------|--------------------------|
| Besta      | ndverhältn       | is                                                                                                    |            |                   |                    |                           |                  |             |                            |            | TIG                      |
| Allgemein  | WBF-Prüfun       | g Zahlung                                                                                                    | Funktionen | Verkettung        | Individuelle Felde | r                         |                  |             |                            |            |                          |
| Dynamis    | che Eigenschafte | in                                                                                                    |            |                   |                    |                           |                  |             |                            |            |                          |
| Text       |                  |                                                                                                    | Wert       |                   |                    |                           |                  |             |                            |            | bindiv. Felder Verwalten |
|            |                  |                                                                                                    | test       |                   | H 🖾                |                           |                  |             |                            |            | Aktualisieren            |
|            |                  |                                                                                                    |            |                   |                    |                           |                  |             |                            |            |                          |
|            |                  |                                                                                                    |            |                   |                    |                           |                  |             |                            |            |                          |
|            |                  |                                                                                                    |            |                   |                    |                           |                  |             |                            |            |                          |
|            |                  |                                                                                                    |            |                   |                    |                           |                  |             |                            |            |                          |
|            |                  |                                                                                                    |            |                   |                    |                           |                  |             |                            |            |                          |
|            |                  |                                                                                                    |            |                   |                    |                           |                  |             |                            |            |                          |
| Erfasst am | 13.05            | .2013 20:14:19                                                                                                    | Erfasser   | Mr. )             | Convert Letz       | te Änderung 13.05.2013 20 | 0:14:19 Benutzer | Mr. Konvert | letzter Abgleich 06.03.201 | 5 20:51:30 |                          |
| Ktione     | en ][            | <ul> <li><u>B</u>erichte</li> </ul>                                                                                           | )(2)       | <u>D</u> okumente | Aktualisierer      | FB-Stundung               |                  |             |                            |            |                          |

Abbildung 22 - Detaildialog Bestandsverhältnis - Register Indiv Felder

Über dieses Register ist es möglich, individuelle Daten zum Bestandsverhältnis zu erfassen. Hierbei handelt es sich um Angaben, die unternehmensspezifisch erfasst werden und deshalb nicht in den anderen Standardregistern vorhanden sind. So kann jedes Unternehmen alle wichtigen Informationen zu einem Bestandsverhältnis hinterlegen. Individuelle Felder können frei befüllt werden, es ist aber auch möglich, eine Auswahlliste zu hinterlegen.

Um die individuellen Felder zu verwalten, klicken Sie die Schaltfläche *Indiv. Felder verwalten* an. Im anschließenden Dialog können die vorhandenen Felder bearbeitet bzw. gelöscht und neue Felder angelegt werden. Im Normalfall ist dies Aufgabe der Systemadministratoren. Weitere Informationen dazu finden Sie im Administratorhandbuch.

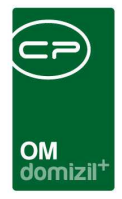

# 5. Berichte

# Berichte im Hauptmenü

Sofern nicht anders angegeben, finden Sie folgende Berichte im Bereich Objekte des Hauptmenüs.

# Leerstehungslisten

Bei den Leerstehungslisten wird unterschieden zwischen der Leerstehungsliste für alle Objekte und der Liste aller Leerstehungen aufgrund von Sanierungen. Erstere kann sowohl aus dem Hauptals auch dem Objektmenü geöffnet werden und kann über einen Dialog parametrisiert werden.

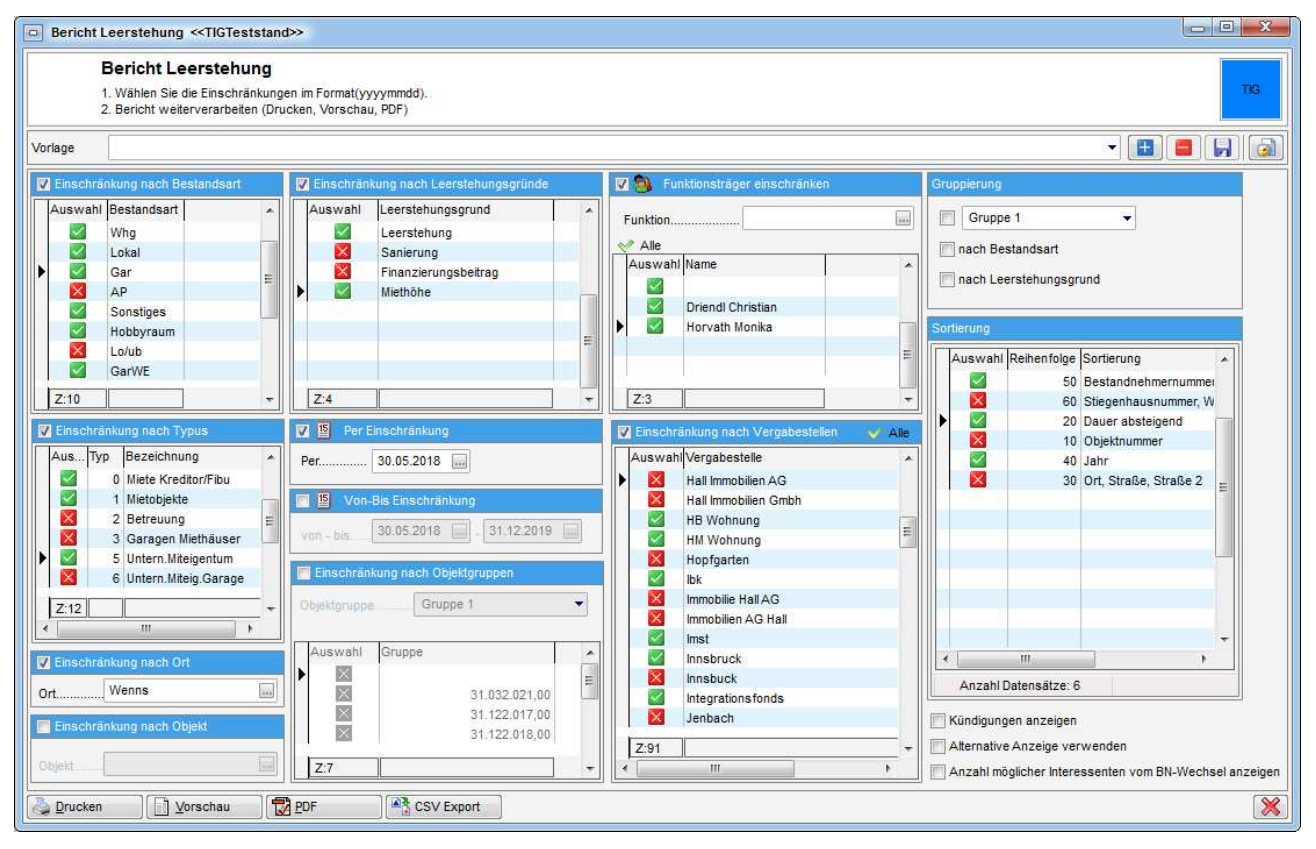

Abbildung 23 - Parameterdialog - Leerstehungsliste für alle Objekte

Die Leerstehungen aufgrund von Sanierungen werden über einen einfacheren Dialog parametrisiert und sind nur über das Hauptmenü zu erreichen.

|                           | OM<br>domizil <sup>+</sup>                                                                                                    |
|---------------------------|----------------------------------------------------------------------------------------------------|
| Bericht                   | Sanierung «NHTTeststand»                                                                                                    |
|                           | Bericht Sanierung<br>1. Wählen Sie die Einschränkungen im Format(yyyymmdd).<br>2. Bericht weiterverarbeiten (Drucken, Vorschau, PDF) |
| Vorlage                   |                                                                                                    |
|                           | V Alle Listenart                                                                                                    |
| Z:0<br>Serie<br>von - bis | ht Einschränkung<br>                                                                                                    |
| Drucken                   | Def Vorschau De PDF                                                                                                    |

Abbildung 24 - Parameterdialog - Leerstehungsliste wegen Sanierung für alle Objekte

Als Leerstehung erkennt das System alle Einheiten, die so im d+ RW gekennzeichnet sind. Es ist nicht nötig, eine Leerstehung zusätzlich im d+ OM einzugeben. Außerdem wird automatisch ein Mietverhältnis 'Leerstehung' (o.ä.) erstellt, so dass außer dem Fakt der Leerstehung selber noch weitere Informationen erfasst werden können. Dazu gehört der Grund der Leerstehung, insbesondere wenn es sich um eine Sanierung (für den zweiten Bericht) handelt. Dieser kann im entsprechenden Mietverhältnis (im Bereich *bei Leerstehung* im ersten Reiter des Dialogs) eingegeben bzw. ausgewählt werden. Für den zweiten Bericht werden dann also nur die Leerstehungen berücksichtigt, die als Grund für die Leerstehung eine Sanierung angegeben haben.

Die Einschränkungsmöglichkeiten im Einzelnen:

 Einschränkung nach Bestandsart: Hier werden alle Bestandsarten des aktuellen Jahres angezeigt (z.B. Wohnung, Garage, Lokal, etc.). Mit dem Markieren dieser Einschränkung und anschließender Auswahl der gewünschten Bestandsart(en) können Sie nur solche für die Auswertung verwenden.

27

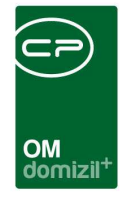

- Einschränkung nach Typus: Hier können Sie auf bestimmte Objekttypen (z.B. Eigentumsoder Mietobjekte, Mischobjekte, etc.) einschränken. Um diese Einschränkung zu verwenden, setzen Sie zunächst den Haken und wählen Sie dann durch Setzen des grünen Häkchens in der Liste die gewünschten Typen aus.
- Einschränkung nach Ort: Zur Einschränkung auf Leerstehungen in einem bestimmten Ort setzen Sie hier zunächst das Häkchen, um die Einschränkung zu aktivieren, und wählen Sie dann den gewünschten Ort aus.
- Einschränkung nach Objekt: Zur Einschränkung auf Leerstehungen in einem bestimmten Objekt setzen Sie hier zunächst das Häkchen, um die Einschränkung zu aktivieren, und wählen Sie dann den gewünschten Ort aus.
- Einschränkung nach Leerstehungsgrund: Hier können Sie nur die Einheiten im Bericht auswerten, die aus bestimmten Gründen leer stehen. Der Leerstehungsgrund wird im ersten Register des Mietverhältnisses festgelegt (siehe Seite 18). Um diese Einschränkung zu verwenden, setzen Sie zunächst den Haken und wählen Sie dann durch Setzen des grünen Häkchens in der Liste die gewünschten Leerstehungsgründe aus.
- Per- und von-bis-Einschränkung: In diesen Bereichen können Sie auf die Leerstehungen eines bestimmten Datums einschränken. Dafür wird unterschieden zwischen einem bestimmten Stichtag (per-Datum) oder einem Intervall (von bis).
- Einschränkung nach Objektgruppen: Hier können Sie nach den frei definierbaren Objektgruppen einschränken. Weitere Informationen zu deren Einrichtung finden Sie im Benutzerhandbuch zu Objekten, Gebäudeteilen und Stiegenhäusern.
- Funktionsträgereinschränkung: Um auf einen Funktionsträger (also z.B. den Hausverwalter) einzuschränken, aktivieren Sie die Einschränkung zunächst durch Setzen des Häkchens und wählen Sie dann die Funktion aus. Danach werden alle im System vorhandenen Träger dieser Funktion angezeigt und Sie können diese als Einschränkung aktivieren (grüner Haken) oder deaktivieren (rotes Kreuz).

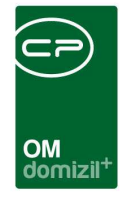

- Einschränkung nach Vergabestelle: Hier können Sie auf bestimmte Vergabestellen einschränken, die bei den Einheiten hinterlegt sind. Die Liste wird aus allen bei Einheiten und Kündigungen eingetragenen Vergabestellen zusammengestellt. Um diese Einschränkung zu verwenden, setzen Sie zunächst den Haken und wählen Sie dann durch Setzen des grünen Häkchens in der Liste die gewünschten Typen aus.
- Gruppierung: Legen Sie hier fest, nach welchem Aspekt die aufgeführten Einheiten gruppiert werden sollen.
- Sortierung: Hier können Sie festlegen, nach welchem Kriterium sortiert werden soll.
- Kündigungen anzeigen: Mit dieser Option werden auch die im Bestandnehmerwechselmodul erfassten Kündigungen mit im Bericht aufgeführt, sofern sie den gemachten Einschränkungen entsprechen.
- Alternative Anzeige: Mit Aktivierung dieser Option wird ein anderes Layout für den Bericht gewählt. In diesem sind weniger Daten zur Einheit aufgeführt, dafür sind die Leerstehungsmonate farblich markiert.

Haben Sie alle Einstellungen getroffen, haben Sie mehrere Möglichkeiten zur Weiterverarbeitung. Über die Schaltflächen in der Fußzeile können Sie den Bericht direkt *drucken*, in der *Vorschau* ansehen oder als *PDF*-Datei ausgeben. In der Vorschau haben Sie neben dem Drucken und Speichern in verschiedenen Formaten auch noch die Möglichkeit, den Bericht per E-Mail zu versenden oder im DMS abzulegen. Über die Schaltfläche *CSV Export* können Sie die der Leerstehungsliste entsprechenden Daten als CSV-Datei speichern und zum Beispiel an Vergabestellen senden.

# Wohnungsliste aller Objekte

Mithilfe dieses Berichts können Sie eine Liste von Wohnungen und Bestandnehmern erstellen, die neben dem Objekt und der TOP-Nummer auch die Bestandart (Mieter / Eigentümer), Bezugs- und Auszugsdaten des Bestandnehmers, sowie Nettonutzfläche und Hausverwalter enthält.

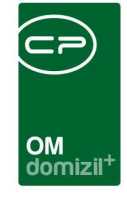

Dafür wird zunächst eine Liste aller Bestandseinheiten geöffnet, die Sie mithilfe der Suche und Filter auf die gewünschten Einheiten einschränken können. Außerdem können Sie mithilfe der Box *nur aktive anzeigen* auf aktive Bestandsverhältnisse einschränken. Wenn Sie mehrere Einheiten in der Liste markieren, wird der Bericht nur auf diese eingeschränkt. Haben Sie die Liste entsprechend reduziert, klicken sie einfach links unten auf die Schaltfläche *Bericht*. In der Vorschau haben Sie neben dem Drucken und speichern in verschiedenen Formaten auch die Möglichkeit, den Bericht per E-Mail zu versenden oder im DMS abzulegen.

# Status der Einheiten

Mit diesem Bericht können Statusveränderungen von Einheiten nachvollzogen werden. Dazu zählen Ein- und Auszüge, erledigte Sanierungsarbeiten, Aufträge, etc. Zunächst wird ein Auswahldialog geöffnet.

| Status der Einhe                                                                         | iten < <nhtt< th=""><th>eststand</th><th>₽&gt;&gt;</th><th></th><th></th><th></th><th></th><th></th><th></th><th></th><th></th><th>a</th><th></th></nhtt<> | eststand  | ₽>>   |        |         |             |                            |                                                  |                           |                           |                                   | a         |            |
|------------------------------------------------------------------------------------------|----------------------------------------------------------------------------------------------------|-----------|-------|--------|---------|-------------|----------------------------|--------------------------------------------------|---------------------------|---------------------------|-----------------------------------|-----------|------------|
|                                                                                          | Nur La                                                                                                    | eerstehur | igen  |        |         |             |                            |                                                  |                           | Objeki                    | e                                 |           |            |
| Zeitraum: von                                                                            | 01.01                                                                                                    | 2018 🛄    | bis   | 31.    | 12.2018 | в 📖 🗍       | Objekt Straß               | e                                                |                           |                           |                                   |           | Hinzufügen |
| <ul> <li>Arbeiten drucken</li> <li>Aufträge drucken</li> <li>Aufträgshistorie</li> </ul> | Or<br>I<br>drucken                                                                                                    | tionen    |       |        |         |             | 9 Gabe<br>5 Am R<br>3 Gump | lsbergerstraf<br>ain 11-14 ; Ai<br>opstraße 38,4 | Se 24<br>n Roßs<br>0,42,4 | sprung 1,3,<br>4,46,48,50 | 5,7; Türingstr<br>,52; Koflerstri |           | Entfernen  |
|                                                                                          |                                                                                                    |           |       |        |         |             | Anzahl Date                | ensätze: 3                                       | 1                         |                           | ,                                 |           |            |
| Objekt Einheit TOF                                                                       | Stock H                                                                                                    | √ Stieg   | Räume | Nutzfl | Nutz    | Ausrichtung | Straße                     | Straße(2)                                        | PLZ                       | Ort                       | Bundesland                        | Land      |            |
| ▶ 70 401 004                                                                             | E                                                                                                    | 0         | 2     | 57,02  | 0,00    | L           | Am Rain 8a                 | Am Rain 8a;                                      | 6020                      | Innsbruck                 | Tirol                             | Österreic | I E        |
| Anzahl Datensätz                                                                         | a-1                                                                                                    |           |       |        |         |             | Zuletzt aktus              | aligiert: 30.05                                  | 2018 (                    | 18-27-21                  |                                   |           | a 💂        |
| Drucken                                                                                  | o. i<br>∐ Vorschau                                                                                                    | )[        | PDF   |        | ]       |             | ZUIGIZI AKU                | INSIG(1, 30.03                                   | 20101                     | 10.01.01                  |                                   |           | 8          |

Abbildung 25 - Parameterdialog - Status der Einheiten

Hier können Sie auf *Leerstehungen* einschränken, also nur Einheiten anzeigen, die im Laufe ihrer Historie einmal als leerstehend markiert wurden. Dafür können Sie auch einen Zeitraum einschränken, in dem diese Einheiten leer standen. Rechts oben können Sie auf bestimmte Objekte

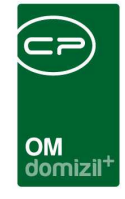

einschränken und nur deren Einheiten verwenden. Die untere Liste der Einheiten wird entsprechend angepasst. Außerdem können Sie im Bereich *Optionen* festlegen, ob auch Arbeiten und Aufträge bzw. auch die Historie einzelner Aufträge angedruckt werden sollen. Zur Auftragshistorie gehört der komplette Freigabeablauf für Aufträge, also wann die Freigabe von wem erbeten, erteilt oder abgewiesen wurde usw. Zum Andrucken aller gewünschten Daten zu einer Einheit müssen Sie außerdem die Einheit(en) in der Liste markieren. Nur markierte Einheiten werden im Bericht angedruckt.

Haben Sie alle Einstellungen getroffen, haben Sie mehrere Möglichkeiten zur Weiterverarbeitung. Über die Schaltflächen in der Fußzeile können Sie den Bericht direkt *drucken*, in der *Vorschau* ansehen oder als *PDF*-Datei ausgeben. In der Vorschau haben Sie neben dem Drucken und speichern in verschiedenen Formaten auch noch die Möglichkeit, den Bericht per E-Mail zu versenden oder im DMS abzulegen.

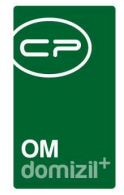

# Sicherstellungen

Mit diesem Bericht können Sie Kautionen und andere Sicherstellungen auswerten.

| Sicherstellungen<br>1. Setzen Sie die Auwahlkriterien (Optional).<br>2. Bericht weiterverarbeiten (Drucken, Vorse | shau, PDF).       |                                                                                                    |
|----------------------------------------------------------------------------------------------------|-------------------|----------------------------------------------------------------------------------------------------|
| Art der Sicherstellung                                                                                            | 🔽 Art der Einheit | 🗹 Objekt Typus                                                                                                  |
| Alle     Auswahl Sicherung     Bankoarantie                                                                       | Alle              | SELECTED OB_TYPUS_TEXT<br>uiae<br>MRG-Objekte                                                                   |
| Finanzierungsbeitrag         Kaution         Sonstiges         Sparbuch                                           |                   | Eigentumsobjekte Eigentumsobjekte § 7 Eigentumsobjekte § 7 Eigentumsobjekte § 7 Eigentumsobjekte Gem Mietobjekt |
| Z:5<br>Objekt Einschränkung                                                                                       | Hausverwalter     | Z:13                                                                                                    |
| HV-Gruppe Einschränkung<br>  AGruppe - 0                                                                          |                   | CAUCH Ausgezogene                                                                                               |
|                                                                                                    | Frist bis         |                                                                                                    |

Abbildung 26 - Parameterdialog - Sicherstellungen

Es folgen die Einschränkungsmöglichkeiten im Einzelnen. Um diese zu verwenden, haken Sie sie zunächst an.

- Einschränkung nach Art der Sicherstellung: Haken Sie hier die Art(en) an, um auf diese einzuschränken.
- Einschränkung nach Art der Einheit: Haken Sie hier die Art(en) an, um auf diese einzuschränken.
- Einschränkung nach Objekttypus: Hier können Sie auf bestimmte Objekttypen (z.B. Eigentums- oder Mietobjekte, Mischobjekte, etc.) einschränken.
- Objekteinschränkung: Hier können Sie auf bestimmte Objekte einschränken.

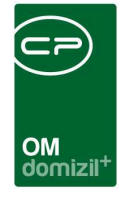

- HV-Gruppe Einschränkung: Hier können Sie auf die Objekte einer bestimmten HV-Gruppe einschränken.
- Hausverwalter: Hier können Sie auf die Objekte eines bestimmten Hausverwalters einschränken.
- Datum Einschränkung: Hier können Sie auf einen bestimmten Zeitraum einschränken.
- Außerdem können Sie noch einige Optionen aktivieren, um *auch Einheiten ohne Sicherstellungen* und *ausgezogene* mit einzubeziehen oder nach dem *Ablaufdatum* zu *sortieren*.

Haben Sie alle Einstellungen getroffen, haben Sie mehrere Möglichkeiten zur Weiterverarbeitung. Über die Schaltflächen in der Fußzeile können Sie den Bericht direkt *drucken*, in der *Vorschau* ansehen oder als *PDF*-Datei ausgeben. In der Vorschau haben Sie neben dem Drucken und speichern in verschiedenen Formaten auch noch die Möglichkeit, den Bericht per E-Mail zu versenden oder im DMS abzulegen.

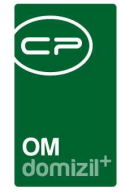

# Vergabestellen

Mit diesem Bericht können Sie die bei den Einheiten hinterlegten Vergabestellen ausdrucken.

| Zuweisungsberechtigte Vergabestellen < <n< th=""><th>d&gt;&gt;</th><th></th></n<> | d>>        |                |
|-----------------------------------------------------------------------------------|------------|----------------|
| Zuweisungsberechtigte Verga                                                       | abestellen |                |
| Berichtauswahl                                                                    |            |                |
| ◙ nach Objekt<br>] nach Vergabestelle                                             |            |                |
| Druckoptionen                                                                     |            |                |
| Detail Summe                                                                      |            |                |
| Bestandsart Einschränkung 💛 Alle                                                  |            |                |
| Auswahl Bestandsart<br>Wohnung<br>unecht befreit<br>Lokal<br>Gar                  |            | Î              |
| Z:11                                                                              |            | ~              |
| Objekt-Einschränk                                                                 | ung        |                |
| Objekt Objektbezeichnung                                                          | Obje       | kte            |
|                                                                                   | Aus        | wahl Entfernen |
| Drucken                                                                           |            | >              |

Abbildung 27 - Parameterdialog - Vergabestellen

Wählen Sie zunächst die Sortierung *nach Objekt* oder *nach Vergabestelle* und ob Sie die *Details* oder *Summen* andrucken wollen. Darunter können Sie nach den *Bestandsarten* einschränken. Fügen Sie durch Klick auf die Schaltfläche *Objekte* aus der Objektliste hinzu. Deren Einheiten werden im Bericht angedruckt. Wählen Sie keine Objekte aus, bleibt der Bericht also leer. Eine Mehrfachauswahl in der Objektliste ist möglich. Außerdem können Sie über die Vergabestellen selbst einschränken. Wählen Sie dazu einfach die Schaltfläche *Vergabestellen* aus, und wählen Sie die gewünschte Vergabestelle im Dialog aus.

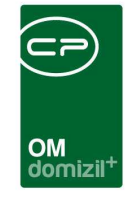

Haben Sie alle Einstellungen getroffen, haben Sie mehrere Möglichkeiten zur Weiterverarbeitung. Über die Schaltflächen in der Fußzeile können Sie den Bericht direkt *drucken*, in der *Vorschau* ansehen oder als *PDF*-Datei ausgeben. In der Vorschau haben Sie neben dem Drucken und speichern in verschiedenen Formaten auch noch die Möglichkeit, den Bericht per E-Mail zu versenden oder im DMS abzulegen.

# Einheiten-Funktionsliste

Neben der Verlinkung im Hauptmenü ist die Einheiten-Funktionsliste auch über das Objektmenü -Bereich Einheiten zu erreichen. Hier werden Funktionsträger angezeigt, die bei den Bestandseinheiten hinterlegt sind, also hauptsächlich Mieter und Eigentümer. Zur Parametrisierung wird ein eigener Dialog verwendet:

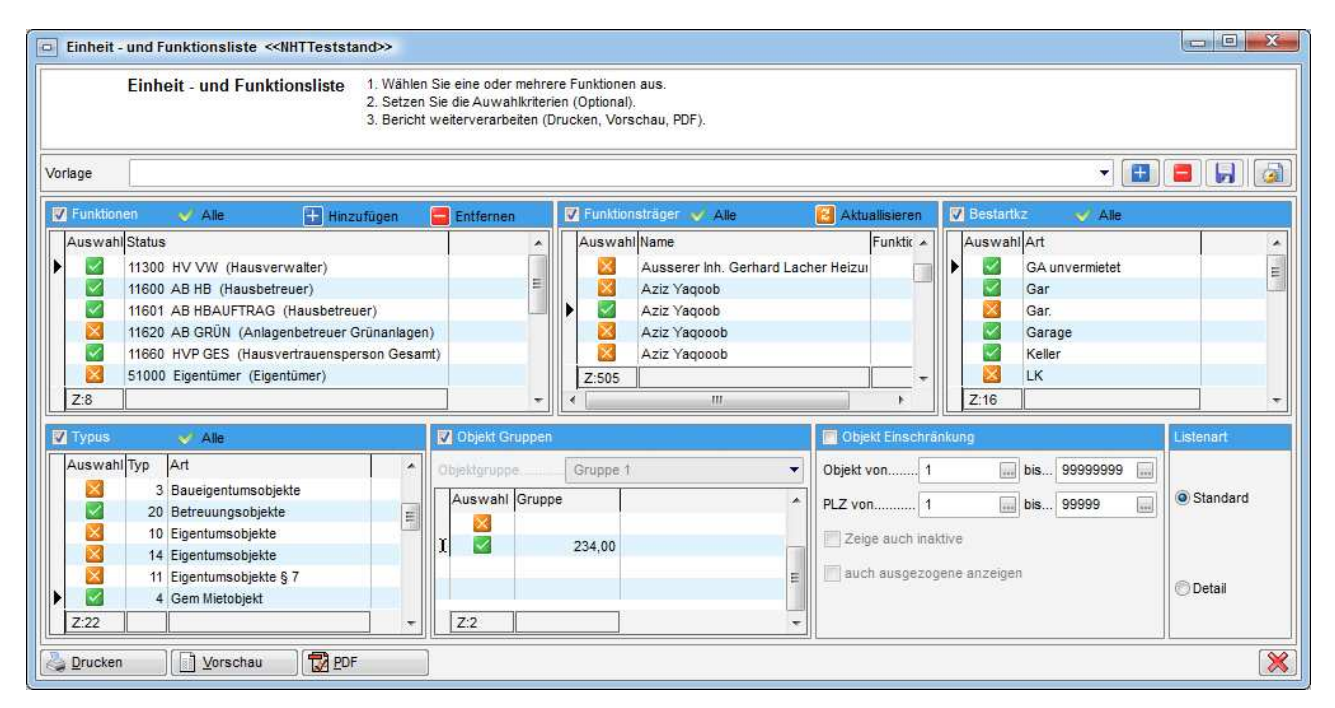

Abbildung 28 - Parameterdialog - Einheiten-Funktionsliste

Die Einschränkungsmöglichkeiten im Einzelnen:

• Einschränkung nach Funktionen und Funktionsträger: Hier können Sie nur bestimmte Funktionen und, wenn gewünscht, auch nur bestimmte Träger dieser Funktion einbeziehen. Um diese Einschränkung zu verwenden, setzen Sie zunächst den Haken im Bereich Funktionen

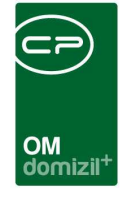

und wählen Sie dann durch Setzen des grünen Häkchens in der Liste die gewünschte(n) Funktion(en) aus. Ist eine Funktion nicht in der Liste vorhanden, können Sie diese mit Klick auf *Hinzufügen* aus dem Funktionskatalog auswählen. Wollen Sie zusätzlich auf einen bestimmten Funktionsträger einschränken, markieren Sie auch diese Einschränkung zur Verwendung (Häkchen setzen). Es werden dann alle Träger der im Bereich Funktionen ausgewählten Funktion(en) angezeigt und Sie können wieder mit Setzen eines Hakens einzelne Funktionsträger auswählen.

- Einschränkung nach Bestandsart: Hier werden alle Bestandsarten angezeigt (z.B. Wohnung, Garage, Lokal, etc.). Mit dem Markieren dieser Einschränkung und anschließender Auswahl der gewünschten Bestandsart(en) können Sie nur solche für die Auswertung verwenden.
- Einschränkung nach Typus: Hier können Sie auf bestimmte Objekttypen (z.B. Eigentumsoder Mietobjekte, Mischobjekte, etc.) einschränken. Um diese Einschränkung zu verwenden, setzen Sie zunächst den Haken und wählen Sie dann durch Setzen des grünen Häkchens in der Liste die gewünschten Typen aus.
- Einschränkung nach Objektgruppen: Hier können Sie nach den frei definierbaren Objektgruppen einschränken. Weitere Informationen zu deren Einrichtung finden Sie im Benutzerhandbuch zu Objekten, Gebäudeteilen und Stiegenhäusern.
- Einschränkung nach Objekt: Zur Einschränkung auf Einheiten in einem bestimmten Objekt oder Postleitzahlenbereich setzen Sie hier zunächst das Häkchen um die Einschränkung zu aktivieren und wählen Sie dann das gewünschte Objekt oder den Postleitzahlbereich aus. Außerdem können Sie hier auch auf inaktive und ausgezogene erweitern.
- Listenart: Schließlich können Sie noch festlegen, ob die Standardliste oder eine Liste mit weiteren Details erstellt werden soll.

Haben Sie alle Einstellungen getroffen, haben Sie mehrere Möglichkeiten zur Weiterverarbeitung. Über die Schaltflächen in der Fußzeile können Sie den Bericht direkt *drucken*, in der *Vorschau* ansehen oder als *PDF*-Datei ausgeben. In der Vorschau haben Sie neben dem Drucken und speichern

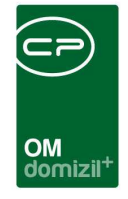

in verschiedenen Formaten auch noch die Möglichkeit, den Bericht per E-Mail zu versenden oder im DMS abzulegen.

# Befristeter Mietvertrag

Diesen Bericht finden Sie im Hauptmenü im Bereich Personen. Befristungen für Mietverträge können in den Details des Mietverhältnisses eingegeben werden.

|                                             | Bericht Befrist<br>1. Wählen Sie die I<br>2. Bericht weiterv                                          | t <b>ung Mietverträge</b><br>Einschränkungen.<br>erarbeiten (Drucken, Vo                            | orschau <mark>, P</mark> DF) |                      |
|---------------------------------------------|----------------------------------------------------------------------------------------------------|----------------------------------------------------------------------------------------------------|------------------------------|----------------------|
| rlage                                       |                                                                                                    |                                                                                                    |                              | -                    |
| Z Einschr                                   | änkung Hausverw                                                                                       | atter                                                                                               |                              | Einschränkung Objekt |
| Auswah                                      | I Nachname<br>Aziz<br>Aziz<br>Bäck<br>Denifl<br>Fischbacher<br>Geisler<br>Härting<br>Holas<br>Hollaus | Vorname<br>Yaqoob<br>Yaqoob<br>Markus<br>Birgit<br>Irmgard<br>Heidi<br>Laura<br>Markus<br>Christian |                              | Objekt von           |
| Benutze<br>Sortieru<br>Sortieru<br>Sortieru | ng 1 Obje<br>ng 2 Obje<br>ng 3 Einh                                                                   | ing<br>kt<br>kt Bezeichnung<br>eit                                                                  | •                            |                      |

Abbildung 29 - Parameterdialog - befristete Mietverträge

Zur Einschränkung der Ergebnismenge für den Bericht können Sie auf den Hausverwalter, Objekte oder Daten einschränken. Haken Sie dazu die gewünschte Einschränkung ein und wählen Sie dann den Hausverwalter per Markierung aus bzw. geben Sie den Befristungszeitraum oder die Objektnummer(n) ein. Außerdem können Sie bis zu drei Sortierkriterien auswählen.

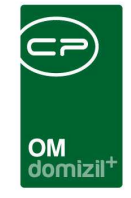

Haben Sie alle Einstellungen getroffen, haben Sie mehrere Möglichkeiten zur Weiterverarbeitung. Über die Schaltflächen in der Fußzeile können Sie den Bericht direkt *drucken*, in der *Vorschau* ansehen oder als *PDF*-Datei ausgeben. In der Vorschau haben Sie neben dem Drucken und speichern in verschiedenen Formaten auch noch die Möglichkeit, den Bericht per E-Mail zu versenden oder im DMS abzulegen.

# Kautionen

Mit diesem Bericht können Sie sich einen Überblick über den Stand der Kautionen machen.

| Parameter_Kautionen <                                                                                                |
|----------------------------------------------------------------------------------------------------|
| Kautionen<br>1. Setzen Sie die Auwahlkriterien (Optional).<br>2. Bericht weiterverarbeiten (Drucken, Vorschau, PDF). |
| ✓ Einschränkung nach Objekt                                                                                          |
| Objekt                                                                                                    |
| Einschränkung nach Ein-Auszahlungsdatum                                                                              |
| Datum                                                                                                    |
| Einlageformen                                                                                                    |
| ✓ Kaution                                                                                                    |
| Sparbuch                                                                                                    |
| ☑ Bankgarantie                                                                                                    |
| Alternative Anzeige                                                                                                  |
| Drucken 🚺 Vorschau 🔂 PDF 🔀                                                                                           |

Abbildung 30 - Parameterdialog - Kautionen

Dabei können Sie sich auf ein bestimmtes *Objekt* oder auf eine *Datumsspanne* für Ein- und Auszahlungen beschränken. Aktivieren Sie im Parameterdialog den entsprechenden Bereich durch Setzen des Häkchens und machen Sie dann die Einstellung. Machen Sie keine Einschränkungen werden einfach alle vorhandenen Kautionen aufgelistet. Außerdem können Sie im unteren Bereich wählen, ob Sie auch bzw. nur *Sparbücher* oder *Bankgarantien* einbeziehen möchten. Mit der *alternativen Anzeige* wird der Bericht in einem anderen Design gedruckt. Alle diese Einstellungen werden pro Benutzer gespeichert und entsprechend beim nächsten Öffnen geladen.

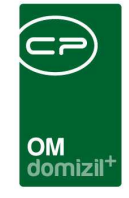

Haben Sie alle Einstellungen getroffen, haben Sie mehrere Möglichkeiten zur Weiterverarbeitung. Über die Schaltflächen in der Fußzeile können Sie den Bericht direkt *drucken*, in der *Vorschau* ansehen oder als *PDF*-Datei ausgeben. In der Vorschau haben Sie neben dem Drucken und speichern in verschiedenen Formaten auch noch die Möglichkeit, den Bericht per E-Mail zu versenden oder im DMS abzulegen.

# Berichte im Objektmenü

# Einheitenliste

Bei der Einheitenliste handelt es sich um eine Auflistung aller aktuellen Einheiten des Objekts mit ihren Grunddaten (Stiegenhaus, Bestandsart, TOP-Nummer, Nutzfläche, Nutzwert, Bestandnehmer, usw.)

| Sol<br>Nu | rtierung nach (<br>r Einheitenlistu                                                                                                    | Objekt 💿 Sortie<br>Ing 📄 Auch | rung nach Top-Nr.<br>inaktive Einheiten | 🗑 Sortierung nach Einheit-Nr. | Sortierung nach Nachname |
|-----------|----------------------------------------------------------------------------------------------------|-------------------------------|-----------------------------------------|-------------------------------|--------------------------|
| Gebai     | ideteileinschrä                                                                                                    | nkung                         |                                         | Alle                          |                          |
| Aus       | swahl Numm                                                                                                    | er Bezeichnung                | T                                       |                               |                          |
| •         | ×                                                                                                    | 3 Gebäudeteil 3               | i .                                     |                               | [                        |
|           | <b>V</b>                                                                                                    | 7 Gebäudeteil 7               |                                         |                               | 1                        |
|           |                                                                                                    | 6 Gebäudeteil 6               |                                         |                               |                          |
|           | <b>2</b>                                                                                                    | 10 Gebäudeteil 10             |                                         |                               |                          |
|           | ×                                                                                                    | 1 Gebäudeteil 1               |                                         |                               |                          |
|           |                                                                                                    | 9 Gebäudeteil 9               |                                         |                               |                          |
| 7.        | 10                                                                                                    |                               | 1                                       |                               |                          |
| 1~.       |                                                                                                    |                               |                                         |                               | 12                       |
| Stiege    | nhauseinschri                                                                                                    | änkung                        |                                         | V Alle                        |                          |
| Aus       | swahl Stiegen                                                                                                    | haus                          |                                         |                               |                          |
|           | 🔀 🛛 Am Rai                                                                                                    | n 11                          |                                         |                               |                          |
|           | 🗙 Am Rai                                                                                                    | n 12                          |                                         |                               |                          |
|           | 🔀 🛛 Am Rai                                                                                                    | n 13                          |                                         |                               |                          |
|           | 🔀 🛛 Am Rai                                                                                                    | n 14                          |                                         |                               |                          |
|           | 🗹 🛛 Am Roí                                                                                                    | 3sprung 1                     |                                         |                               |                          |
|           | Mr Rol                                                                                                    | Ssprung 3                     |                                         |                               |                          |
|           | 🗹 🛛 Am Roí                                                                                                    | Ssprung 5                     |                                         |                               |                          |
|           | Am Rol                                                                                                    | Ssprung 7                     |                                         |                               |                          |
|           | X Amrase                                                                                                    | er Straße 20                  |                                         |                               |                          |
|           | and the state of the state of t | tze IN 5                      |                                         |                               |                          |
|           | Parkplä                                                                                                    |                               |                                         |                               |                          |

Abbildung 31 - Parameterdialog - Einheitenliste

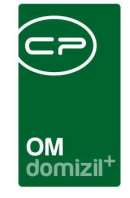

Sie können durch anhaken verschiedene Gebäudeteile und Stiegenhäuser mit einbeziehen und die Sortierung auswählen. Wenn Sie die Box *nur Einheitenlistung* aktivieren, werden die Stiegenhäuser und Gebäudeteile ignoriert.

Haben Sie alle Einstellungen getroffen, haben Sie mehrere Möglichkeiten zur Weiterverarbeitung. Über die Schaltflächen in der Fußzeile können Sie den Bericht direkt *drucken*, in der *Vorschau* ansehen oder als *PDF*-Datei ausgeben. In der Vorschau haben Sie neben dem Drucken und speichern in verschiedenen Formaten auch noch die Möglichkeit, den Bericht per E-Mail zu versenden oder im DMS abzulegen.

# Übergabeliste

Dies ist ein dynamisch anpassbarer Bericht für die Bestandnehmerliste. Dieser nimmt die Daten aus dem Grid (inkl. Filterung und Sortierung) und erstellt einen Bericht, ähnlich einer Unterschriftenliste mit anpassbarer Überschrift, anpassbaren Spalten (Anzahl, Beschriftung) und etwaigen zusätzlichen Zeilen am Anfang oder Ende der Liste.

Der Bericht ist erreichbar über Objektmenü – Bestandnehmerdaten – Berichte – Übergabeliste.

| Überç         | gabeliste     |        |      |     |                      |              |                |           |        |
|---------------|---------------|--------|------|-----|----------------------|--------------|----------------|-----------|--------|
| Firmenadresse | AT-6 ,S 2A; 0 | 0; ; d | @cp- | .at |                      |              |                |           | Standa |
| Adresse       | C             | Wo     | н    |     |                      |              |                |           | Standa |
| Objektbez.    | 1 7           |        |      |     |                      |              |                |           |        |
| Überschrift   |               |        |      |     | Zusätzlich Zeilen Ar | fang         | Hinzufügen     | Entfernen |        |
| Beschreibung  |               |        |      |     | Sortierung           | Text         |                |           |        |
|               |               |        |      |     | Anzahl Da            | tensätze: 0  |                |           |        |
| Spalte 3      | -             |        |      |     | Zusätzliche Zeilen E | nde          | 🕂 Hinzufügen 🧧 | Entfernen |        |
| Spatte 5      |               |        |      |     | Sortierung           | Text         |                |           |        |
|               |               |        |      |     | Anzahl Da            | itensätze: 0 |                |           |        |

Abbildung 32 - Parameterdialog Bericht Übergabeliste

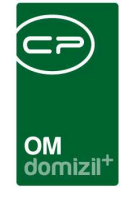

Die *Firmenadresse*, die *Adresse* und die *Objektbez*eichnung werden automatisch übernommen. Darunter können Sie die *Überschrift* sowie die *Beschreibung* eingeben. Darunter können Sie festlegen, wie viele *Spalten* (3, 4 oder 5) die Liste haben soll. Daneben können Sie die *zusätzlichen Zeilen* für *Anfang* und *Ende* der Übergabeliste eingeben. Über *Sortierung* legen Sie die Reihenfolge der Einträge fest. Bei *Text* können Sie den entsprechenden Inhalt konfigurieren.

Haben Sie alle Einstellungen getroffen, haben Sie mehrere Möglichkeiten zur Weiterverarbeitung. Über die Schaltflächen in der Fußzeile können Sie den Bericht direkt *drucken*, in der *Vorschau* ansehen oder als *PDF*-Datei ausgeben. In der Vorschau haben Sie neben dem Drucken und speichern in verschiedenen Formaten auch noch die Möglichkeit, den Bericht per E-Mail zu versenden oder im DMS abzulegen.

# Sonstige Berichte

## Kontoauszug

Im Bericht Kontoauszug können Sie den aktuellen Stand der Vorschreibungen und Zahlungen der gewählten Person einsehen und diesen auch drucken, um den Bestandnehmer zu informieren. Zu erreichen ist der Kontoauszug in den Personendetaildaten oder in den Details des Bestandsverhältnisses über die Schaltfläche *Berichte*. Es wird dann zunächst ein Parameterdialog geöffnet, in dem Sie Einstellungen zur Aufbereitung der Daten machen können.

| OM<br>domizil <sup>+</sup> |
|----------------------------|

| Kontoausz      | ug < <tigteststand>&gt;</tigteststand> |          |         |             |          |           |          |                 |        |          |            |        |              |            |   |   |
|----------------|----------------------------------------|----------|---------|-------------|----------|-----------|----------|-----------------|--------|----------|------------|--------|--------------|------------|---|---|
| Ko             | ontoauszug                             |          |         |             |          |           |          |                 |        |          |            |        |              |            |   |   |
|                |                                        |          |         |             |          |           |          |                 | Sel    | ektierun | )          |        |              |            |   |   |
|                | Dokumenttyp                            | ş        | V       |             |          |           |          |                 |        |          |            |        | Einheit      |            |   |   |
| Standard       | Aussendung                             |          | T       | Einheit-Nr. | Top      | Stockwerk | Haus     | Straße          | PLZ    | Ort      | Ortsteil E | Bezirk | Bundesland   | Land       |   |   |
|                | Dornen                                 |          |         | 10070       | 07       |           | 0        | Obermühlbach 72 | 1 6473 | 8 Wenns  | s          | lmst   | Tirol        | Österreich |   |   |
|                | PCISUI                                 |          |         | 20070       | TG07     | 5         | 0        | Obermühlbach 72 | 1 6473 | 3 Wenns  | s          | Imst   | Tirol        | Osterreich |   |   |
| Frau/Herr      | Sascha                                 |          |         |             |          |           |          |                 |        |          |            |        |              |            |   |   |
|                | Objekt                                 |          |         |             |          |           |          |                 |        |          |            |        |              |            |   |   |
| Objekt: 185 (( | Obermühlbach 721   6473 - We           | -        |         |             |          |           |          |                 |        |          |            |        |              |            |   |   |
|                | CALIFORNI COMPANY STATE                | - 11     |         |             |          |           |          |                 |        |          |            |        |              |            |   |   |
| Zeuraum        | (Jahr) Optionen                        |          |         |             |          |           |          |                 |        |          |            |        |              |            |   |   |
| ron 20         | 006                                    | len      |         |             |          |           |          |                 |        |          |            |        |              |            |   |   |
| is 20          | 018 🜲                                  |          |         |             |          |           |          |                 |        |          |            |        |              |            |   |   |
|                |                                        | _        |         |             | Y        | 1         | 1        | 1               |        | 1        |            | -      | 1            | 1          |   |   |
|                |                                        | L        | التتار  |             | <u> </u> |           | JL       | JI              |        | 1        |            |        |              | <u> </u>   |   |   |
| ontoauszug     | Bestandsnehmer Konto                   | auszug K | Kaufar  | nwärter     |          |           |          |                 |        |          |            |        |              |            |   |   |
|                |                                        |          |         |             |          | Achtu     | an! Sa   | dovortragebuch  | ung (S | umbol    | 98 oder 90 | 01 iet | nicht vorba  | Inden      |   |   |
| Lahr B         | Belegdatum Belegnummer                 | Buchung  | stext   |             |          | s         | vmbol    | Soll            | laben  | Saldo    | Dbiektnumn | ner IB | lestandsnehn | ner-Nr     | 1 |   |
| 2013           | 20130805 00008                         | Vorschre | eibuno  |             |          | 0         | 01       | 208.69          |        | 208.69   |            | 185    |              | 10071      |   |   |
| 2013           | 20130905 00009                         | Vorschre | sibung  | 1           |          | 0         | D1       | 208,69          |        | 117,38   |            | 185    |              | 10071      |   |   |
| 2013           | 20131005 00010                         | Vorschre | eibung  | 1           |          | 0         | 01       | 208,69          |        | 326,07   |            | 185    |              | 10071      |   |   |
| 2013           | 20131005 00010                         | Einzug   | 12300.0 |             |          | 0         | 51       |                 | 26,07  | 0,00     |            | 185    |              | 10071      |   |   |
| 2013           | 20131105 00011                         | Vorschre | eibung  | 1           |          | 0         | 01       | 208,69          |        | 208,69   | 8          | 185    |              | 10071      |   |   |
| AZ:41          |                                        |          | _       |             |          |           |          | J. J.           |        |          |            |        |              |            |   |   |
| Drucken        | Vorashau                               | ) (#     | P one   |             |          | Altur     | liniarar | . 1             |        |          |            |        |              |            |   | 1 |
| Dideken        | Vorschau                               |          | PUP     |             |          | Aktua     | naverer  |                 |        |          |            |        |              |            |   |   |

Abbildung 33 - Parameterdialog Kontoauszug

Im oberen Bereich sehen Sie die möglichen Einstellungen, während in der Liste im unteren Bereich die einzelnen Kontobewegungen entsprechend der Auswahlkriterien zu sehen sind.

Oben können Sie zunächst den *Dokumenttyp* wählen. Die Auswahl *Standard* entspricht einer einfachen Auflistung der Kontobewegungen im Querformat, während *Aussendung* im Hochformat ist und zusätzlich den Adressblock des Bestandnehmers, den Briefkopf des Mandanten etc. wie bei einem Anschreiben enthält.

Sie sehen dann die gewählte *Person* und das *Objekt* der gerade gewählten Einheit. Hat eine Person mehrere Einheiten, können Sie den Kontoauszug auch für mehrere Einheiten erstellen, allerdings nur, wenn diese sich im gleichen Objekt befinden. Die *Einheiten* können Sie im rechten oberen Bereich durch anhaken auswählen.

Schließlich können Sie den Zeitraum auswählen, der gedruckt werden soll, und ob Stornobuchungen ausgeblendet werden sollen.

Haben Sie alle Einstellungen getroffen, haben Sie mehrere Möglichkeiten zur Weiterverarbeitung. Über die Schaltflächen in der Fußzeile können Sie den Kontoauszug direkt *drucken*, in der *Vorschau* ansehen oder als *PDF*-Datei ausgeben. In der Vorschau haben Sie neben dem Drucken und speichern in verschiedenen Formaten auch noch die Möglichkeit, den Bericht per E-Mail zu versenden oder im DMS abzulegen.

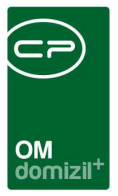

# 6. Konfiguration

# Zuweisungsberechtigte Vergabestellen

Sie finden die Liste der Vergabestellen / Gemeinden im Hauptmenü - Grundeinstellungen – Ländereinstellungen - Zuweisungsberechtigte Vergabestelle. In dieser Liste können Sie mit Klick auf die entsprechenden Schaltflächen *neue* Vergabestellen anlegen oder bestehende *löschen* bzw. deren *Details* anzeigen. Außerdem ist es möglich, die Vergabestellen mit der Liste der *Gemeinden abzugleichen*, da es hier oft zu Überschneidungen kommt. **Achtung:** Dabei werden <u>alle</u> Gemeinden, die noch nicht in der Liste der Vergabestellen vorhanden sind, importiert.

| vergabest      | telle < <nhttes< th=""><th>tstan</th><th>id&gt;&gt;</th><th></th><th></th><th></th><th></th></nhttes<> | tstan  | id>>     |             |               |                   |                                  |  |
|----------------|----------------------------------------------------------------------------------------------------|--------|----------|-------------|---------------|-------------------|----------------------------------|--|
| Vergabes       | stelle                                                                                                 |        |          |             |               |                   | NHT                              |  |
| lgemein F      | unktionen                                                                                              |        |          |             |               |                   |                                  |  |
| Art            | Gemeine                                                                                                | de     |          |             |               | Ansp. Anrede      | Herr                             |  |
| Name           | Stadtma                                                                                                | gistra | t Innsbr | uck         |               | Ansp. Titel       | Mag.                             |  |
| Straße         | Fallmera                                                                                               | iyerst | rasse 1  |             |               |                   | zH Herrn Zabernig                |  |
| PLZ / Ort      | 6020                                                                                                   |        | Innsbru  | ck          |               | Ansp. Nachname    | Wohnungsamt                      |  |
| Bezirk / Kürze | el Innsbru                                                                                             | ck-Sta | dt       |             | Ansp. Telefon |                   |                                  |  |
| Bundesland /   | Kürzel, Tirol                                                                                          |        |          |             | TIR           | Ansp. E-Mail      | demo@cp-solutions.at             |  |
| CPADBI         | orisierter Benutz                                                                                      | er ent | spricht  | der aktuell | en Vergabeste | ile               | Farbe                            |  |
| Anzahi N       | lame                                                                                                   | Neu    | Liste    | ^           |               |                   |                                  |  |
| ► 6 K          | Kündigung                                                                                              | Ŧ      | Ð        |             |               |                   |                                  |  |
|                |                                                                                                    |        |          |             |               |                   |                                  |  |
|                |                                                                                                    |        |          | =           |               |                   |                                  |  |
|                |                                                                                                    |        |          | E           |               |                   |                                  |  |
| fasst am       | 01.01.201                                                                                              | 16     | E        | rfasser     | SY            | STEM letzte Änder | ung 22.02.2018 09:29:21 Benutzer |  |

Abbildung 34 - Details für Vergabestellen

Im Detaildialog können Sie Informationen zur Vergabestelle selbst und einen Ansprechpartner hinterlegen. Im Bestandsnehmerwechselprogramm angezeigt wird dann der Eintrag im Feld *Name*.

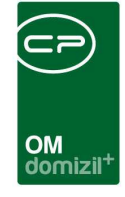

Wenn Sie den Vergabestellen im d+ OM WebAccess Einsicht in Kündigungen aus dem Bestandnehmerwechselmodul geben möchten, muss außerdem der *Benutzer* verknüpft werden, mit dem sich die Gemeinden dann anmelden können. Die *Farbe* kommt im Bericht "freiwerdende Wohnungen" des BN-Wechselmoduls zum Einsatz. Dort werden Wohnungen entsprechend farblich hinterlegt.

In der Lasche Funktionen können Sie *Funktionen hinzufügen, bearbeiten, löschen* oder *kopieren*. Außerdem könne Sie die Liste *Aktualisieren*. Des Weiteren ist es möglich ein *Enddatum* zu *definieren*. Über die grünen Pfeile gelangen Sie zum Detaildialog der *Person*, oder zu den *Serienbriefen*.

# Berechtigungen

## Einheiten und Mietverhältnisse

## 53009 Objektmenü Eintrag Einheit (Objektmenü)

Diese Berechtigung aktiviert die Einträge Einheiten und Bestandsnehmer im Objektmenü.

## 195100 Einheit Neu

Mit dieser Berechtigung darf der Nutzer neue Einheiten anlegen. Ohne diese Berechtigung ist der Button 'Neu' in der Einheitenliste und den Einheitsdetails nicht aktiv.

## 195101 Einheit Bearbeiten

Mit dieser Berechtigung darf der Nutzer Einheiten bearbeiten. Ohne diese Berechtigung kann er die Einheitsdetails zwar öffnen, aber die Buttons 'Speichern' und 'Speichern und Schließen' in den Einheitsdetails sind nicht aktiv. Änderungen können also nicht gespeichert werden.

## 195102 Einheit Löschen

Mit dieser Berechtigung darf der Nutzer Einheiten löschen. Ohne diese Berechtigung ist der Button 'Löschen' in der Einheitenliste und den Einheitsdetails nicht aktiv.

## 150040 Indiv Felder Einheit (Hauptmenü)

Mit dieser Berechtigung darf der Nutzer über den Button "Indiv. Felder Verwalten" oder vom Hauptmenü aus (Grundeinstellungen – Dialoge allgemein) die Indiv Felder für das Modul Einheit verwalten.

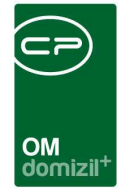

### 150042 Indiv Felder Mietverhältnis (Hauptmenü)

Mit dieser Berechtigung darf der Nutzer über den Button "Indiv. Felder Verwalten" oder vom Hauptmenü aus (Grundeinstellungen – Dialoge allgemein) die Indiv Felder für das Modul Mietverhältnis verwalten.

### 101042 Einheiten Status (Konfigurationstabelle)

Mit dieser Berechtigung wird das Bearbeiten der Werte der Konfigurationstabelle Einheiten Status mit der Nummer 1302 ermöglicht.

#### 101008 Einheiten Bestandsarten (Konfigurationstabelle)

Mit dieser Berechtigung wird das Bearbeiten der Werte der Konfigurationstabelle Einheiten Bestandsarten mit der Nummer 1303 ermöglicht.

#### 101110 PersonenZuordnungMenu (Konfigurationstabelle)

Mit dieser Berechtigung wird das Bearbeiten der Werte der Konfigurationstabelle Personen-ZuordnungMenu mit der Nummer 1580 ermöglicht.

### 101123 EinheitenBerichteMenu (Konfigurationstabelle)

Mit dieser Berechtigung wird das Bearbeiten der Werte der Konfigurationstabelle Einheiten-BerichteMenu mit der Nummer 1700 ermöglicht.

#### **Berichte / Ausdrucke**

#### 270212 Leerstehungsliste für alle Objekte (Hauptmenü)

Mit dieser Berechtigung kann der Nutzer den Bericht Leerstehungsliste für alle Objekte im Hauptmenü aufrufen (und den Parameterdialog im Vorfeld).

### 270213 Leerstehungsliste wegen Sanierung für alle Objekte (Hauptmenü)

Mit dieser Berechtigung kann der Nutzer den Bericht Leerstehungsliste wegen Sanierung für alle Objekte im Hauptmenü aufrufen (und den Parameterdialog im Vorfeld).

### 53040 Objektmenü Eintrag Leerstehungen (Objektmenü)

Diese Berechtigung aktiviert den Bericht Leerstehungen im Objektmenü.

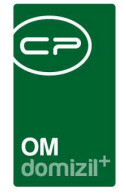

### 270218 Wohnungsliste aller Objekte (Hauptmenü)

Mit dieser Berechtigung kann der Nutzer den Bericht Wohnungsliste und den dazugehörigen Parameterdialog im Hauptmenü aufrufen.

### 195103 Status der Einheiten

Mit dieser Berechtigung darf der Nutzer den Bericht Status der Einheiten im Hauptmenü aufrufen.

#### 270228 Sicherstellungen (Hauptmenü)

Schaltet den Parameterdialog Sicherstellungen im Hauptmenü frei.

### 270233 Vergabestellen (Hauptmenü)

Mit dieser Berechtigung kann der Benutzer den Bericht Vergabestellen aufrufen (und den Parameterdialog im Vorfeld).

### 53032 Objektmenü Eintrag Einheiten, Funktionen (Objektmenü)

Diese Berechtigung aktiviert den Bericht Einheiten-Funktionsliste im Haupt- und Objektmenü.

### 270251 Person Befristeter Mietvertrag (Hauptmenü)

Mit dieser Berechtigung kann der Nutzer den Bericht Befristeter Mietvertrag im Hauptmenü aufrufen (und den Parameterdialog im Vorfeld).

### 270226 Rückzahlung FB (Hauptmenü)

Mit dieser Berechtigung kann der Nutzer den Bericht Rückzahlung FB im Hauptmenü aufrufen (und den Parameterdialog im Vorfeld).

#### 348001 Person Ausdruck Kautionen (Hauptmenü)

Mit dieser Berechtigung darf der Benutzer den Bericht Kaution im Hauptmenü einsehen.

### 53031 Objektmenü Eintrag Einheit Bericht (Objektmenü)

Diese Berechtigung aktiviert den Eintrag Einheiten Bericht im Objektmenü.

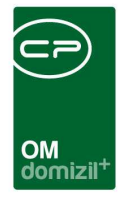

## Vergabestellen

### 50336 Zuweisungsberechtigte Vergabestellen Liste

Mit dieser Berechtigung darf der Nutzer die Liste der zuweisungsberechtigten Vergabestellen einsehen.

### 50333 Zuweisungsberechtigte Vergabestelle Neu

Mit dieser Berechtigung darf der Nutzer neue Vergabestellen anlegen.

### 50334 Zuweisungsberechtigte Vergabestelle Bearbeiten

Mit dieser Berechtigung darf der Nutzer bestehende Vergabestellen bearbeiten.

## 50335 Zuweisungsberechtigte Vergabestelle Löschen

Mit dieser Berechtigung darf der Nutzer bestehende Vergabestellen löschen.

# Globale Variablen

## 700 GLOBAL\_FUNKTION\_VERGEBER

Hier wird die Funktionsnummer des Vergebers (= Person oder Kreditor, der bei bestimmten Einheiten das Vergaberecht hat) für das Modul Leerstehungen hinterlegt.

### 780 GLOBAL\_MIETVERTR\_DATEN\_ANZEIGEN

Mit dieser Variablen wird der Button *Mietvertragsdaten* im Dialog Einheit/Mieter freigeschalten.

- = 0 (der Button ist deaktiviert)
- = 1 (der Button ist aktiviert)

## 2405 GLOBAL\_EINHEIT\_GRUPPE\_1\_NAME

In den Einheiten-Stammdaten können Einheiten Gruppen zugeordnet werden. Hier wird die Bezeichnung der ersten Gruppe hinterlegt.

## 2406 GLOBAL\_EINHEIT\_GRUPPE\_2\_NAME

In den Einheiten-Stammdaten können Einheiten Gruppen zugeordnet werden. Hier wird die Bezeichnung der zweiten Gruppe hinterlegt.

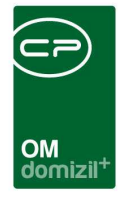

#### 2407 GLOBAL\_EINHEIT\_GRUPPE\_3\_NAME

In den Einheiten-Stammdaten können Einheiten Gruppen zugeordnet werden. Hier wird die Bezeichnung der dritten Gruppe hinterlegt.

### 2408 GLOBAL\_EINHEIT\_GRUPPE\_4\_NAME

In den Einheiten-Stammdaten können Einheiten Gruppen zugeordnet werden. Hier wird die Bezeichnung der vierten Gruppe hinterlegt.

# Konfigurationstabellen

#### **1302** Einheiten Status

Hier werden die Status für die Einheit eingestellt. Im Text wird der Text des Status eingegeben. WICHTIG: Alle Status <= 100 bilden einen aktiven Status ab. Alle Status 100 >;= 200 bilden einen inaktiven Status ab.

#### 1303 Einheiten Bestandsarten

Hier werden die versch. Einheiten Arten eingetragen. KZ=Kennzeichen Text=Texte

#### 1306 SubbestandartText

Mit dieser Konfigurationstabelle werden die Unterbestandsarten für das Dropdown Feld im Einheitendetail-Dialog bzw. in der Bestandsnehmerliste eines Objekts festgelegt. BestandartKZ: int Kennzeichen für die Zuordnung zur Bestandsart Unterbestandsart: Bezeichnung der Unterbestandsart Sortierung: int Wert für die Sortierung im Dropdown Feld

#### 1580 PersonenZuordnungMenu

Diese Konfiguration wird verwendet, um in der Personenzuordnung / Mietverhältnis die unter Anzeigename aufgeführten Vermerke, etc. aufzuführen oder zu deaktivieren (Spalte Aktiv = 0). WICHTIG: Das Feld Schlüssel darf nicht verändert werden.

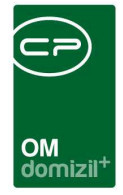

#### 1700 EinheitenBerichteMenu

Hier wird der Text definiert, der angezeigt wird, wenn man im Einheitendialog auf den Bericht Button klickt.

#### 93106 Kategorie Mietzins

Mit dieser Tabelle wird das Kennzeichen aus d+ dem Text für die Kategorie Mietzins zugeordnet.

#### 95800 IBAN/BIC Prüfung

Mit dieser Konfiguration kann festgelegt werden, in welchen Modulen die Eingabe von IBAN und/oder BIC auf korrekte Eingabe geprüft werden soll. Dabei wird geprüft, dass der IBAN an den ersten beiden Stellen keine Zahl hat. Wenn der IBAN mit "AT" beginnt wird außerdem geprüft, ob er 20 Stellen hat und ob die Prüfziffer stimmt. **ACHTUNG!** Das "AT" muss in Großbuchstaben geschrieben sein. (Mögliche Module: Firma, Person, Interessent, Mitglied, Bestandnehmer, RDB)

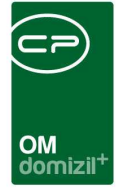

# Abbildungsverzeichnis

| Abbildung 1 - Objektdetails                                                                    |
|------------------------------------------------------------------------------------------------|
| Abbildung 2 - Einheitenübersicht - Register Einheiten4                                         |
| Abbildung 3 - Einheitenübersicht - Register Eigentümer / Mieter5                               |
| Abbildung 4 - Einheiten Schaltflächen7                                                         |
| Abbildung 5 - Detaildialog Einheit - Register Allgemein8                                       |
| Abbildung 6 - Detaildialog - Register Allgemein - Bereich Kennzeichen                          |
| Abbildung 7 - Detaildialog Einheit - Register Personen12                                       |
| Abbildung 8 - Detaildialog Einheit - Register Ausstattung13                                    |
| Abbildung 9 - Detaildialog Einheit - Register Flächen / Aufteilung14                           |
| Abbildung 10 - Detaildialog Einheit - Register Indiv Felder15                                  |
| Abbildung 11 - Detaildialog Einheit - Register Verkettung16                                    |
| Abbildung 12 - Dialog Bestandsverhältnis - Register Allgemein18                                |
| Abbildung 13 - Dialog Bestandsverhältnis - Register Allgemein - Bereich Kaution                |
| Abbildung 14 - Dialog Bestandsverhältnis - Register Allgemein - Bereich Finanzierungsbeitrag20 |
| Abbildung 15 - Dialog Bestandsverhältnis - Register Allgemein - Bereich Bankgarantien20        |
| Abbildung 16 - Dialog Bestandsverhältnis - Register Allgemein - Bereich Sparbuch21             |
| Abbildung 17 - Dialog Bestandsverhältnis - Register Allgemein - Bereich Sonstiges21            |
| Abbildung 18 - Dialog Bestandsverhältnis - Register WBF-Prüfung22                              |
| Abbildung 19 - Dialog Bestandsverhältnis - Register Zahlung23                                  |

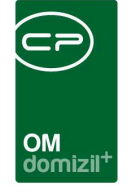

ï

N N N

10

N N N

| Abbildung 20 - Dialog Bestandsverhältnis - Register Funktionen24                      |
|---------------------------------------------------------------------------------------|
| Abbildung 21 - Dialog Bestandsverhältnis - Register Verkettung24                      |
| Abbildung 22 - Detaildialog Bestandsverhältnis - Register Indiv Felder                |
| Abbildung 23 - Parameterdialog - Leerstehungsliste für alle Objekte                   |
| Abbildung 24 - Parameterdialog - Leerstehungsliste wegen Sanierung für alle Objekte27 |
| Abbildung 25 - Parameterdialog - Status der Einheiten                                 |
| Abbildung 26 - Parameterdialog - Sicherstellungen32                                   |
| Abbildung 27 - Parameterdialog - Vergabestellen                                       |
| Abbildung 28 - Parameterdialog - Einheiten-Funktionsliste35                           |
| Abbildung 29 - Parameterdialog - befristete Mietverträge37                            |
| Abbildung 30 - Parameterdialog - Kautionen                                            |
| Abbildung 31 - Parameterdialog - Einheitenliste                                       |
| Abbildung 32 - Parameterdialog Bericht Übergabeliste40                                |
| Abbildung 33 - Parameterdialog Kontoauszug42                                          |
| Abbildung 34 - Details für Vergabestellen43                                           |

N N N N

1. 11

11

.....